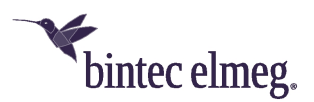

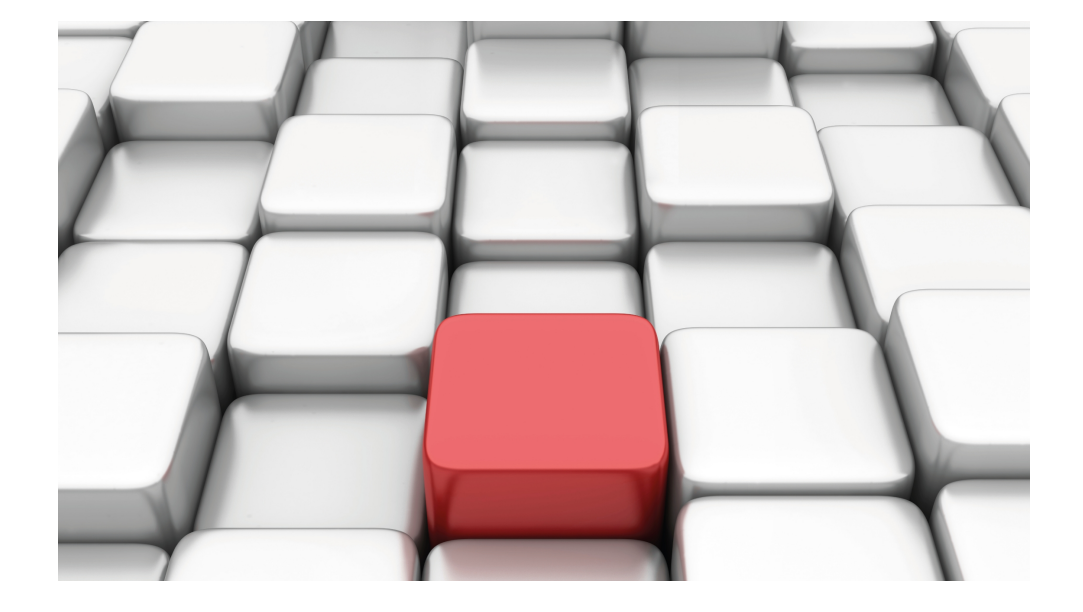

# Benutzerhandbuch Workshops (Auszug)

Services-Workshops

Copyright© Version 01/2020 bintec elmeg GmbH

### **Rechtlicher Hinweis**

Gewährleistung

Änderungen in dieser Veröffentlichung sind vorbehalten.

bintec elmeg GmbH gibt keinerlei Gewährleistung auf die in dieser Bedienungsanleitung enthaltenen Informationen. bintec elmeg GmbH übernimmt keine Haftung für mittelbare, unmittelbare, Neben-, Folge- oder andere Schäden, die mit der Auslieferung, Bereitstellung oder Benutzung dieser Bedienungsanleitung im Zusammenhang stehen.

Copyright © bintec elmeg GmbH

Alle Rechte an den hier beinhalteten Daten - insbesondere Vervielfältigung und Weitergabe - sind bintec elmeg GmbH vorbehalten.

# Inhaltsverzeichnis

| Kapitel 1 | Dienste - DHCP                                  |
|-----------|-------------------------------------------------|
| 1.1       | Einleitung                                      |
| 1.2       | Konfiguration                                   |
| 1.2.1     | Konfigurieren als DHCP-Server                   |
| 1.2.2     | Konfiguration als DHCP-Client                   |
| 1.2.3     | Konfiguration eines DHCP-Relay-Servers          |
| 1.3       | Konfigurationsschritte im Überblick             |
| Kapitel 2 | Dienste - DynDNS                                |
| 2.1       | Einleitung                                      |
| 2.2       | Konfiguration                                   |
| 2.2.1     | Neuer Provider                                  |
| 2.2.2     | DynDNS konfigurieren                            |
| 2.2.3     | NAT-Einträge für die Administration mit dem GUI |
| 2.3       | Ergebnis                                        |
| 2.4       | Kontrolle                                       |
| 2.5       | Konfigurationsschritte im Überblick             |
| Kapitel 3 | Dienste - Zeitgesteuerte Aufgaben               |
| 3.1       | Einleitung                                      |
| 3.2       | Konfiguration                                   |
| 3.2.1     | Täglicher Reboot         18                     |
| 3.2.2     | WLAN-Schnittstelle abschalten                   |
| 3.2.3     | Konfiguration monatlich sichern                 |
| 3.3       | Konfigurationsschritte im Überblick             |

| Kapitel 4 | Dienste - Priorisierung einer VPN IPSec-Verbindung vor weite-<br>rem Internet-Datenverkehr | 5 |
|-----------|--------------------------------------------------------------------------------------------|---|
| 4.1       | Einleitung                                                                                 | 5 |
| 4.2       | Konfiguration                                                                              | 6 |
| 4.2.1     | Konfiguration des Gateways in der Zentrale (bintec R3002)                                  | 3 |
| 4.2.2     | Konfiguration des Internetzugangs über den GUI Assistenten 26                              | 6 |
| 4.2.3     | Konfiguration des VPN IPSec-Zugangs der ersten Filiale per GUI Assistenten                 | 8 |
| 4.2.4     | Konfiguration des Gateways in der Filiale (bintec RS120)                                   | ) |
| 4.2.5     | Konfiguration des Internetzugangs per GUI Assistenten                                      | С |
| 4.2.6     | Konfiguration des VPN IPSec-Tunnels am Filial-Gateway                                      | I |
| 4.3       | Test der VPN-Verbindung                                                                    | 3 |
| 4.4       | Priorisierung des VPN-Tunnels vor übrigem Internet-Datenverkehr 34                         | 1 |
| 4.4.1     | Anlegen der QoS-Filter                                                                     | 4 |
| 4.4.2     | Zuweisung der QoS-Filter zu QoS-Klassen bzw. der High-Priority-Klasse 35                   | 5 |
| 4.4.3     | Aktivierung von QoS an der WAN-Schnittstelle                                               | 7 |
| 4.4.4     | QoS Monitoring                                                                             | 8 |
| 4.5       | Konfigurationsschritte im Überblick                                                        | ¢ |
| Kapitel 5 | Dienste - Automatisches Router-Backup (Redundanz) mit                                      |   |
|           | BRRP für ein Internet-/VPN-Gateway                                                         | 1 |
| 5.1       | Einleitung                                                                                 | 4 |
| 5.2       | Konfiguration                                                                              | 5 |
| 5.2.1     | Konfiguration der Advertisment- und Management IP-Adresse 45                               | 5 |
| 5.2.2     | Konfiguration der virtuellen Router                                                        | 8 |
| 5.2.3     | Aktivierung der BRRP-Konfiguration                                                         | C |
| 5.2.4     | Synchronisation der virtuellen Router                                                      | 2 |
| 5.3       | Konfigurationsschritte im Überblick                                                        | 3 |

| Kapitel 6 | Dienste - Fernwartung eines bintec RS232bu+ UMTS-Gate-<br>ways mittels GSM/GPRS-Einwahl | 56 |
|-----------|-----------------------------------------------------------------------------------------|----|
| 6.1       | Einleitung                                                                              | 56 |
| 6.2       | Konfiguration                                                                           | 57 |
| 6.3       | Test des UMTS Fallbacks mittels eingehender Sprachverbindung                            | 59 |
| 6.4       | Einwahl per ISDN-Login von einem anderen bintec ISDN-Gateway                            | 59 |
| 6.5       | Konfigurationsschritte im Überblick                                                     | 60 |

# Kapitel 1 Dienste - DHCP

# 1.1 Einleitung

Im Folgenden wird die Konfiguration von Dynamic Host Configuration Protocol (DHCP) beschrieben.

Sie können Ihr Gerät entweder als DHCP-Server, DHCP-Client oder als DHCP-Relay-Agent einsetzen.

Zur Konfiguration wird hierbei das GUI (Graphical User Interface) verwendet.

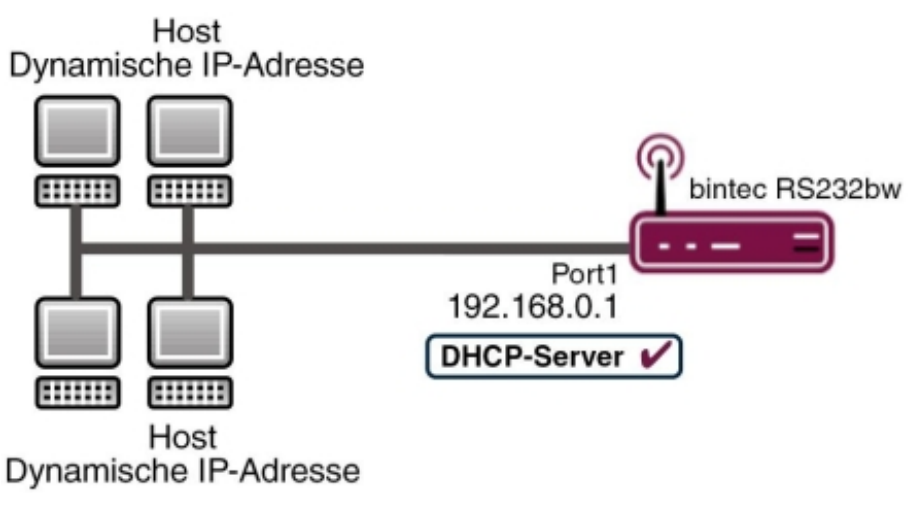

Abb. 1: Beispielszenario als DHCP-Server

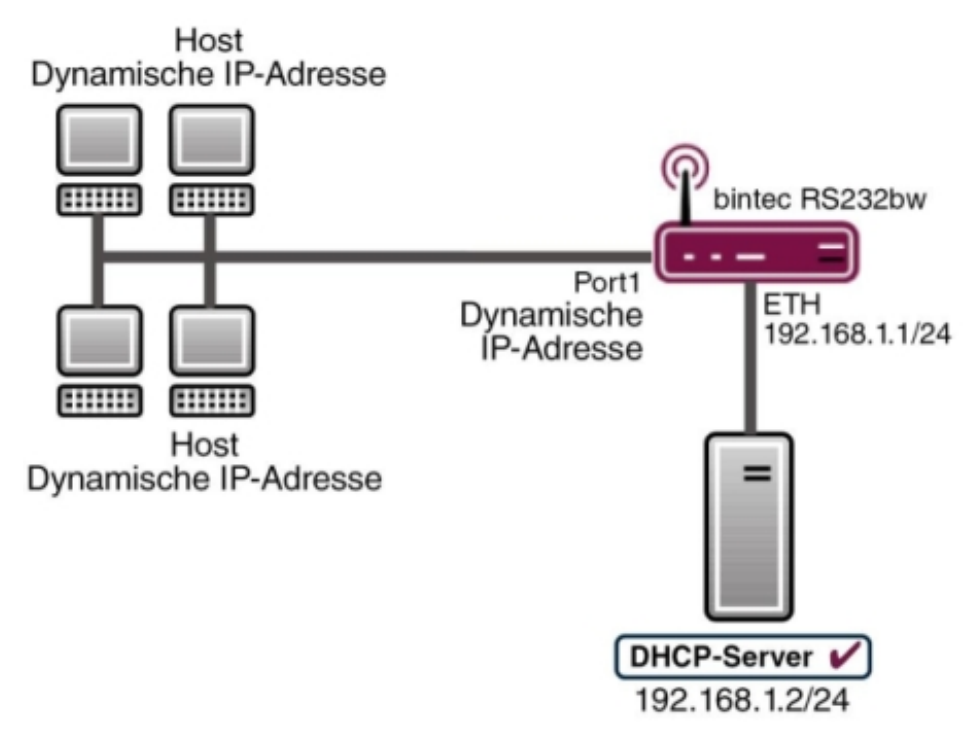

Abb. 2: Beispielszenario als DHCP-Client

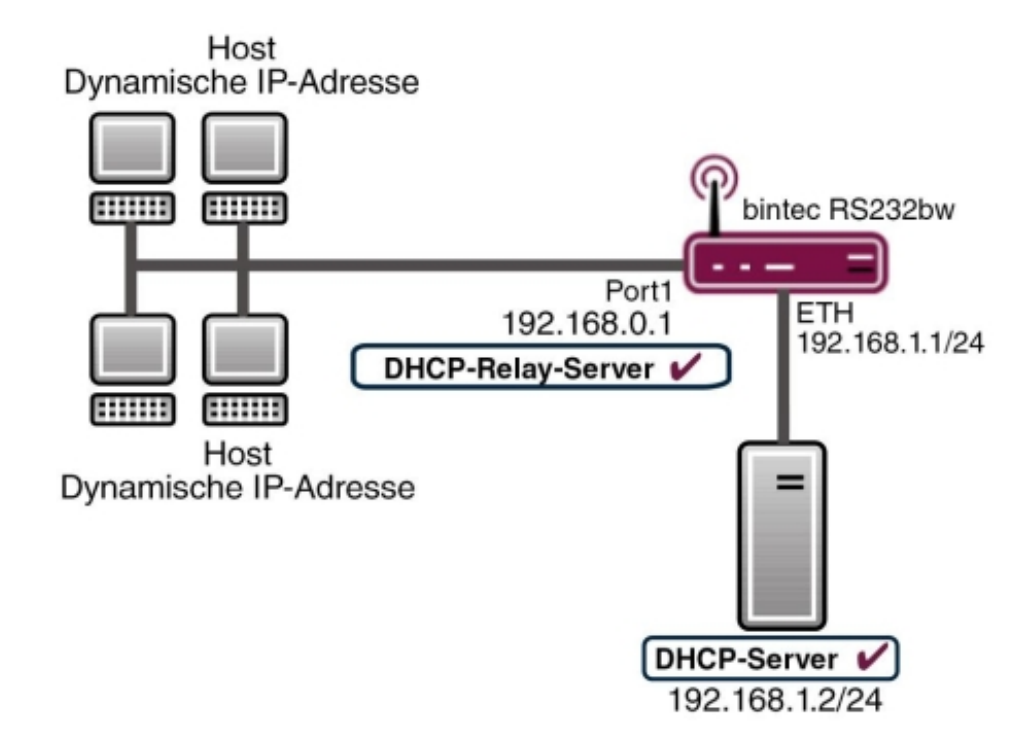

Abb. 3: Beispielszenario als DHCP-Relay-Server

### Voraussetzungen

Folgende Voraussetzungen für die Konfiguration müssen erfüllt sein:

- Ein Bootimage der Version 7.10.1
- Optional ein DHCP-Server

## **1.2 Konfiguration**

## 1.2.1 Konfigurieren als DHCP-Server

Wenn Sie den Client-Computern im Netzwerk dynamisch durch Ihr Gateway eine IP-Adresse vergeben möchten, müssen Sie es als DHCP-Server konfigurieren. Um Ihr Gerät als DHCP-Server zu aktivieren, müssen Sie zunächst IP-Adress-Pools definieren, aus denen die IP-Adressen an die anfragenden Clients verteilt werden.

Gehen Sie dazu in folgendes Menü:

(1) Gehen Sie zu Lokale Dienste -> DHCP-Server -> DHCP-Pool -> Neu.

| Konfiguration speichern |                  | DHCP Pool IP/MAC-Bindung DHCP-Relay-Finstellungen |
|-------------------------|------------------|---------------------------------------------------|
| Assistenten 👻           |                  |                                                   |
| Systemverwaltung 🔹      |                  |                                                   |
| Physikalische 👻         | Basisparameter   |                                                   |
| Schnittstellen          | IP-Poolname      |                                                   |
| LAN 🔻                   | 0.1              |                                                   |
| Wireless LAN 👻          | Scrimitisterie   |                                                   |
| Netzwerk 👻              | IP-Adressbereich | 192.168.0.2 - 192.168.0.10                        |
| Routing-Protokolle 🔹 👻  | Pool-Verwendung  | Lokal 💌                                           |
| Multicast 🔹             |                  |                                                   |
| WAN -                   |                  | Erweiterte Einstellungen:                         |
| VPN -                   | Gateway          | Router als Gateway verwenden 👻                    |
| Firewall 👻              | Longo Timo       | 120 Minuton                                       |
| VoIP -                  | Lease fille      | 120 Milikken                                      |
| Lokale Dienste 🔺        | DHCP-Optionen    | Option Wert                                       |
| DNS                     |                  | (Hinzufügen)                                      |
| HTTPS                   |                  |                                                   |
| DynDNS-Client           |                  | OK Abbrechen                                      |
| DHCP-Server             |                  |                                                   |
| Web-Filter              |                  |                                                   |

### Abb. 4: Lokale Dienste -> DHCP-Server -> DHCP Pool -> Neu

### Relevante Felder im Menü DHCP Pool

| Feld             | Bedeutung                                                                                                    |
|------------------|----------------------------------------------------------------------------------------------------|
| Schnittstelle    | Hier wählen Sie die Schnittstelle aus, über welche die IP-<br>Adressen per DHCP verteilt werden sollen.                                                                                                    |
| IP-Adressbereich | Geben Sie hier die erste und letzte IP-Adresse an, die per DH-<br>CP vergeben werden soll.                                                                                                    |
| Pool-Verwendung  | Wählen Sie aus, ob der IP-Pool für DHCP-Anfragen im gleichen<br>Subnetz verwendet werden soll oder für DHCP-Anfragen, die<br>aus einem anderen Subnetz zu Ihrem Gerät weitergeleitet wur-<br>den. In diesem Fall ist es möglich, IP-Adressen aus einem an-<br>deren Netz zu definieren. |

Unter Erweiterte Einstellungen finden Sie weitere Konfigurationsparameter:

### Relevante Felder im Menü Erweiterte Einstellungen

| Feld       | Bedeutung                                                                                                    |
|------------|----------------------------------------------------------------------------------------------------|
| Gateway    | Hier legen Sie fest, ob das Gateway als Standard-Gateway ver-<br>wendet werden soll, oder Sie tragen hier eine Gateway IP-<br>Adresse ein, wenn das Gateway nicht als Standard-Gateway<br>verwendet wird. |
| Lease Time | Dies ist die Zeit in Minuten, wie lange der Client die IP-Adresse behalten darf.                                                                                                    |

Gehen Sie folgendermaßen vor, um Ihr Gateway als DHCP-Server zu konfigurieren:

(1) Bei Schnittstelle wählen Sie Ihre LAN-Schnittstelle aus, z. B. en1-0.

- (2) Unter IP-Bereich tragen Sie die erste und letzte IP-Adresse aus Ihrem LAN ein, z. B. 192.168.0.2 und 192.168.0.10.
- (3) Wählen Sie bei Pool-Verwendung Lokal aus.
- (4) Bei Gateway wählen Sie Router als Gateway verwendenaus.
- (5) Die Lease Time belassen Sie auf 120.
- (6) Bestätigen Sie mit OK.

Im **GUI** haben Sie die Möglichkeit zu überprüfen, ob und welche IP-Adressen an Clients aus dem DHCP-Pool vergeben sind. Um zu kontrollieren, wer eine IP-Adresse erhalten hat, gehen Sie in folgendes Menü:

(1) Gehen Sie zu Lokale Dienste -> DHCP-Server -> IP/MAC-Bindung.

| Konfiguration speichern |                    | DHCP Poo             | IP/MAC-Bindun    | g DHCP-Relay-Einstellu  | ngen              |
|-------------------------|--------------------|----------------------|------------------|-------------------------|-------------------|
| Assistenten 👻           |                    |                      |                  |                         | -                 |
| Systemverwaltung -      |                    |                      |                  |                         |                   |
| Physikalische 👻         | Ansicht 20         | pro Seite 🔍 🚿 Filter | n in Keiner 💽    | 🖌 gleich 🛛 🔽            | Los               |
| Schnittstellen          | IP-Adresse         | Beschreibung N       | IAC-Adresse      | Verbleibende Lease Time | Statische Bindung |
| LAN 👻                   | 192.168.0.3        | BigBoss 0            | 0:a0:f9:09:67:6f |                         | Aktiviert 🛍       |
| Wireless LAN 👻          | Seite: 1, Objekte: | 1 - 1                |                  |                         |                   |
| Netzwerk 👻              |                    |                      |                  | OK Abbrechen            |                   |
| Routing-Protokolle 🔹 👻  |                    |                      |                  |                         |                   |
| Multicast 🗸 🗸           |                    |                      |                  |                         |                   |
| WAN -                   |                    |                      |                  |                         |                   |
| VPN -                   |                    |                      |                  |                         |                   |
| Firewall 👻              |                    |                      |                  |                         |                   |
| VolP 👻                  |                    |                      |                  |                         |                   |
| Lokale Dienste 🔺        |                    |                      |                  |                         |                   |
| DNS                     |                    |                      |                  |                         |                   |
| HTTPS                   |                    |                      |                  |                         |                   |
| DynDNS-Client           |                    |                      |                  |                         |                   |
| DHCP-Server             |                    |                      |                  |                         |                   |
| Web-Filter              |                    |                      |                  |                         |                   |

Abb. 5: Lokale Dienste -> DHCP-Server -> IP/MAC-Bindung

Hier erhalten Sie alle wichtigen Angaben, die die Vergabe von IP-Adressen aus dem DH-CP-Pool betreffen.

Das Gateway vergibt als DHCP-Server eine IP-Adresse an den Client und übermittelt ihm ebenfalls die IP-Adresse des Gateways, aber auch die IP-Adresse des DNS-Servers.

Bestimmen Sie mit folgendem Menüpunkt, welche IP-Adresse das Gateway dem Client als DNS-Server-Adresse übermittelt:

 Gehen Sie zu Lokale Dienste -> DNS -> Globale Einstellungen -> Erweiterte Einstellungen.

| Konfiguration speichern | Globale Einste                            | llungen Statis                                       | he Hosts                                  | Domänen        | weiterleitung   | Cache           | Statistik       |
|-------------------------|-------------------------------------------|------------------------------------------------------|-------------------------------------------|----------------|-----------------|-----------------|-----------------|
| Assistenten 👻           |                                           |                                                      |                                           |                | -               |                 |                 |
| Systemverwaltung -      |                                           |                                                      |                                           |                |                 |                 |                 |
| Physikalische 🔹         | Basisparameter                            |                                                      |                                           |                |                 |                 |                 |
| Schnittstellen          | Domänenname                               |                                                      |                                           |                |                 |                 |                 |
| LAN 👻                   | DNO Concertor formation                   |                                                      |                                           |                |                 |                 |                 |
| Wireless LAN 👻          | Diss-serverkoninguration                  | • Dynamisch •                                        | Statisch                                  |                |                 |                 |                 |
| Netzwerk 👻              |                                           | Primär                                               | 0.0.0.0                                   |                |                 | 1               |                 |
| Routing-Protokolle -    | WINS-Server                               | Sekundär                                             | 0.0.0                                     |                |                 | -               |                 |
| Multicast 🔹 👻           |                                           |                                                      |                                           |                |                 |                 |                 |
| WAN -                   | Erweiterte Einstellungen                  |                                                      |                                           |                |                 |                 |                 |
| VPN 👻                   | Really and a                              |                                                      |                                           |                |                 |                 |                 |
| Firewall 👻              | Positiver Cache                           |                                                      | M Aktivi                                  | M Aktiviert    |                 |                 |                 |
| VolP 👻                  | Negativer Cache                           |                                                      | 🗹 Aktivi                                  | ✓ Aktiviert    |                 |                 |                 |
| Lokale Dienste 🔺        | Cache-Größe                               |                                                      | 100                                       | 100 Einträge   |                 |                 |                 |
| DHS                     | Maximale TTL für positive Cacheeinträge   |                                                      | 86400                                     | 86400 Sekunden |                 |                 |                 |
| DynDNS-Client           | Maximale TTL für negative Cacheeinträg    | Maximale TTL für negative Cacheeinträge              |                                           | Sekur          | nden            |                 |                 |
| DHCP-Server             | Alternative Schnittstelle, um DNS, Serve  | rau orbalton                                         | Automs                                    | tioch 🔽        |                 |                 |                 |
| Web-Filter              | Alternative ochinitisterie, un Divo-oerve | Alternative Schnittstelle, um DNS-Server zu ernalten |                                           |                |                 |                 |                 |
| Scheduling              |                                           |                                                      | Als DH                                    | CP-Server      | 🔿 Keine 💿 Eig   | jene IP-Ad      | resse 🔿 Globale |
| Überwachung             | Für DNS-WINS-Serverzuordnung zu ver       | wendende IP-Adres                                    | e                                         |                | DNS-Einstellung |                 |                 |
| ISDN-Diebstahlsicherung |                                           |                                                      | Als IPCP-Server OKeine OEigene IP-Adresse |                |                 | resse 💿 Globale |                 |
| UPhP<br>Hotspot-Gateway |                                           |                                                      |                                           |                | DN3-Einstellung | ,               |                 |
| Wartung +               |                                           |                                                      |                                           | Abbreche       | n               |                 |                 |

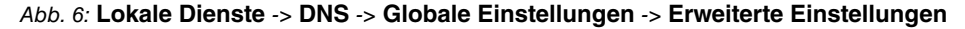

| Auswahl               | Bedeutung                                                    |
|-----------------------|--------------------------------------------------------------|
| Für DNS-              | Wählen Sie aus folgenden Optionen die für Ihre Netzwerkumge- |
| /WINS-Serverzuordnung | bung geeigneste Methode aus:                                 |

| <b>Relevantes</b> | Feld im | Menü | Erweiterte | Einstellungen |
|-------------------|---------|------|------------|---------------|
|                   |         |      |            | = motomanigon |

Als DHCP-Server

| zu verwendende IP- |                                                            |
|--------------------|------------------------------------------------------------|
| Adresse:           | • Keiner: Bei dieser Einstellung vergibt das Gateway keine |
|                    | DNS-Server-IP-Adressen.                                    |

• Eigene IP-Adresse: Das Gateway weist seine eigene IP-Adresse als DNS zu.

• Globale DNS-Einstellung: Das Gateway vergibt die IP-Adressen als DNS, die Sie im Menü Lokale Dienste -> DNS -> Globale Einstellungen konfiguriert oder dynamisch bezogen haben.

Im Standardfall können Sie für Als DHCP-Server die Einstellung Eigene IP-Adresse beibehalten.

## 1.2.2 Konfiguration als DHCP-Client

Das Gateway hat die Möglichkeit, selber dynamisch von einem DHCP-Server eine IP-Adresse auf einer Ethernet-Schnittstelle zu beziehen.

Gehen Sie in folgendes Menü, um an Ihrer Ethernet-Schnittstelle den DHCP-Client-Modus zu konfigurieren:

```
(1) Gehen Sie zu LAN -> IP-Konfiguration -> Schnittstellen -> <en1-4> -> [].
```

| Konfiguration speichern         |   | Schnittstellen         |                                                                                                    |  |  |
|---------------------------------|---|------------------------|----------------------------------------------------------------------------------------------------|--|--|
| Assistenten                     | • |                        |                                                                                                    |  |  |
| Systemverwaltung                | • |                        |                                                                                                    |  |  |
| Physikalische                   | • | Basisparameter         |                                                                                                    |  |  |
| Schnittstellen                  |   | Adressmodus            | ○ Statisch                                                                                                    |  |  |
| LAN<br>IP-Konfiguration<br>VLAH | • | IP-Adresse / Netzmaske | P-Adresse Netzmaske                                                                                                    |  |  |
| Wireless LAN                    | • | Schnittstellenmodus    | ⊙ Untagged ○ Tagged (VLAN)                                                                                                    |  |  |
| Netzwerk                        | • | MAC-Adresse            | 00:a0:f9:23:93:4c Voreingestellte verwenden                                                                                                    |  |  |
| Routing-Protokolle              | • |                        | , and the second second s |  |  |
| Multicast                       | • |                        | Erweiterte Einstellungen                                                                                                    |  |  |
| WAN                             | - |                        |                                                                                                    |  |  |
| VPN                             | - | DHCP-MAC-Adresse       | Voreingesteine verwenden                                                                                                    |  |  |
| Firewall                        | • | DHCP-Hostname          |                                                                                                    |  |  |
| VolP                            | • | DHCP Broadcast Flag    | 🗹 Aktiviert                                                                                                    |  |  |
| Lokale Dienste                  | • | Proxy ARP              | Aktiviert                                                                                                    |  |  |
| Wartung                         | • | TCP-MSS-Clamping       | Aktiviart                                                                                                    |  |  |
| Externe Berichterstellung       | • |                        |                                                                                                    |  |  |
| Monitoring                      | • |                        | OK Abbrechen                                                                                                    |  |  |

Abb. 7: LAN -> IP-Konfiguration -> Schnittstellen -> <en1-4> -> is a schnittstellen -> <en1-4> -> is a schnittstellen -> <en1-4> -> <en1-4> -> is a schnittstellen -> <en1-4> -> <en1-4> <en1-4> -> <en1-4> -> <en1-4> -> <en1-4> -> <en1-4> <

#### Relevante Felder im Menü Schnittstellen

| Feld        | Bedeutung                                                                              |
|-------------|----------------------------------------------------------------------------------------|
| Adressmodus | Wählen Sie DHCP aus, um als Client eine IP-Adresse über die Schnittstelle zu beziehen. |

Unter Erweiterte Einstellungen finden Sie weitere Konfigurationsparameter.

### Relevante Felder im Menü Erweiterte Einstellungen

| Feld             | Bedeutung                                                   |
|------------------|-------------------------------------------------------------|
| DHCP-MAC-Adresse | Wenn Sie von einem bestimmten DHCP-Server eine IP-          |
|                  | Adresse erwarten, können Sie seine MAC-Adresse hier eintra- |
|                  | gen.                                                        |

Gehen Sie folgendermaßen vor, um das Gateway als DHCP-Client zu konfigurieren:

- (1) Wählen Sie bei Adressmodus DHCP aus.
- (2) Bestätigen Sie mit OK.

Jetzt sollten Sie von Ihrem DHCP-Server alle wichtigen Konfigurationsparameter wie IP-Adresse, Gateway, und DNS übermittelt bekommen.

## 1.2.3 Konfiguration eines DHCP-Relay-Servers

Wenn das Gateway für das lokale Netz keine IP-Adressen per DHCP an die Clients verteilt, kann es dennoch die DHCP-Anforderungen aus dem lokalen Netzwerk stellvertretend an einen entfernten DHCP-Server weiterleiten.

Der DHCP-Server vergibt dem Gateway dann eine IP-Adresse aus seinem Pool, die dieser wiederum an den Client ins lokale Netzwerk schickt. Die Einstellungen für einen DHCP-Relay-Server können Sie in folgendem Untermenü vornehmen:

(1) Gehen Sie zu Lokale Dienste -> DHCP-Server -> DHCP-Relay-Einstellungen.

| Konfiguration speichern |   |                        | DHCP Pool IP/MAC-Bindung DHCP-Relay-Finstellungen |
|-------------------------|---|------------------------|---------------------------------------------------|
| Assistenten             | • |                        |                                                   |
| Systemverwaltung        | - |                        |                                                   |
| Physikalische           | - | Basisparameter         |                                                   |
| Schnittstellen          |   | Primärer DHCP-Server   | 192.168.1.2                                       |
| LAN                     | - |                        | ,                                                 |
| Wireless LAN            | • | Sekundarer DHCP-Server | 0.0.0                                             |
| Netzwerk                | - |                        |                                                   |
| Routing-Protokolle      | - |                        |                                                   |
| Multicast               | Ŧ |                        |                                                   |
| WAN                     | - |                        |                                                   |
| VPN                     | - |                        |                                                   |
| Firewall                | - |                        |                                                   |
| VolP                    | - |                        |                                                   |
| Lokale Dienste          |   |                        |                                                   |
| DNS                     |   |                        |                                                   |
| HTTPS                   |   |                        |                                                   |
| DynDNS-Client           |   |                        |                                                   |
| DHCP-Server             |   |                        |                                                   |
| Web-Filter              |   |                        |                                                   |

### Abb. 8: Lokale Dienste -> DHCP-Server -> DHCP-Relay-Einstellungen

# Relevante Felder im Menü DHCP-Relay-Einstellungen

| Fela                 | Bedeutung                                                    |
|----------------------|--------------------------------------------------------------|
| Primärer DHCP-Server | Tragen Sie hier die IP-Adresse des ersten Servers ein.       |
| Sekundärer DHCP-Ser- | Tragen Sie hier, falls vorhanden, die IP-Adresse des zweiten |
| ver                  | Servers ein.                                                 |

Gehen Sie folgendermaßen vor, um das Gateway als DHCP-Relay-Agent zu konfigurieren:

- (1) Geben Sie bei Primärer DHCP-Server die IP-Adresse des Servers an, z. B. 192.168.1.2.
- Bestätigen Sie mit OK.

# 1.3 Konfigurationsschritte im Überblick

### **DHCP-Server**

| Feld                                                                                     | Menü                                                                                | Wert                                                  |
|------------------------------------------------------------------------------------------|-------------------------------------------------------------------------------------|-------------------------------------------------------|
| Schnittstelle                                                                            | Lokale Dienste -> DHCP-Server -><br>DHCP Pool -> Neu                                | <b>z. B.</b> en1-0                                    |
| IP-Adressbereich                                                                         | Lokale Dienste -> DHCP-Server -><br>DHCP Pool -> Neu                                | <b>z</b> . <b>B</b> . 192.168.0.2 und<br>192.168.0.10 |
| Pool-Verwendung                                                                          | Lokale Dienste -> DHCP-Server -><br>DHCP Pool -> Neu                                | Lokal                                                 |
| Gateway                                                                                  | Lokale Dienste -> DHCP-Server -><br>DHCP Pool -> Neu -> Erweiterte<br>Einstellungen | Router als Gateway<br>verwenden                       |
| Lease Time                                                                               | Lokale Dienste -> DHCP-Server -><br>DHCP Pool -> Neu -> Erweiterte<br>Einstellungen | <b>z. B</b> . 120                                     |
| Für DNS-<br>/WINS-Serverzuordnung<br>zu verwendende IP-<br>Adresse: Als DHCP-Ser-<br>ver | Lokale Dienste -> DNS -> Globale<br>Einstellungen -> Erweiterte Einstel-<br>lungen  | <b>z.B.</b> Eigene IP-<br>Adresse                     |

## **DHCP-Client**

| Feld                           | Menü                                                                                                    | Wert                                           |
|--------------------------------|----------------------------------------------------------------------------------------------------|------------------------------------------------|
| Adressmodus                    | LAN -> IP-Konfiguration -> Schnitt-<br>stellen -> <en1-4> -&gt;</en1-4>                                        | DHCP                                           |
| DHCP-MAC-Adresse<br>(optional) | LAN -> IP-Konfiguration -> Schnitt-<br>stellen -> <en1-4> -&gt; 😰 -&gt; Erwei-<br/>terte Einstellungen</en1-4> | MAC-Adresse eines be-<br>stimmten DHCP-Servers |

### **DHCP-Relay-Server**

| Feld                                   | Menü                                                         | Wert                              |
|----------------------------------------|--------------------------------------------------------------|-----------------------------------|
| Primärer DHCP-Server                   | Lokale Dienste -> DHCP-Server -><br>DHCP-Relay-Einstellungen | <b>z</b> . <b>B</b> . 192.168.1.2 |
| Sekundärer DHCP-Ser-<br>ver (optional) | Lokale Dienste -> DHCP-Server -><br>DHCP-Relay-Einstellungen | falls vorhanden                   |

# Kapitel 2 Dienste - DynDNS

## 2.1 Einleitung

Im Folgenden wird die Konfiguration von DynDNS beschrieben.

Sie erstellen einen Eintrag für den DynDNS-Provider *no-IP* und konfigurieren Ihren DynDNS-Namen *bintec.no-ip.com*. Anschliessend erstellen Sie NAT-Freigaben, um über das Internet per http das Gateway zu administrieren.

Zur Konfiguration wird hierbei das GUI (Graphical User Interface) verwendet.

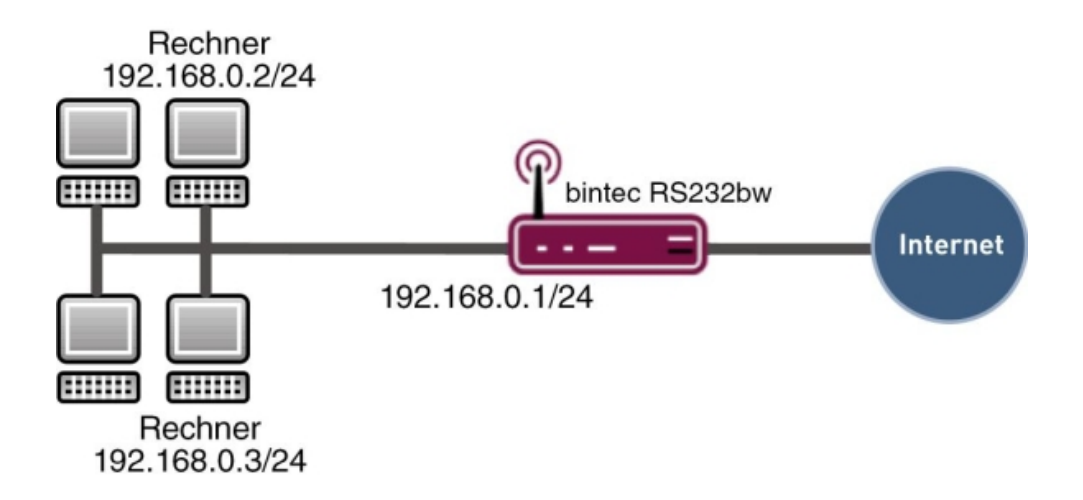

Abb. 9: Beispielszenario DynDNS

### Voraussetzungen

Folgende Voraussetzungen für die Konfiguration müssen erfüllt sein:

- · Grundkonfiguration des Gateways
- Ein Bootimage der Version 7.10.1
- Die Konfiguration erfordert einen funktionsfähigen Internetzugang
- Eine erfolgreiche Registrierung beim DynDNS-Provider www.no-ip.com

## 2.2 Konfiguration

Um DynDNS zu konfigurieren, muss ausschließlich folgendes Menü konfiguriert werden:

(1) Gehen Sie zu Lokale Dienste -> DynDNS-Client.

### 2.2.1 Neuer Provider

Wenn Sie einen DynDNS-Provider nutzen möchten, der noch nicht in der Liste im Menü Lokale Dienste -> DynDNS-Client -> DynDNS-Provider aufgeführt ist, müssen Sie diesen über folgendes Menü hinzufügen:

(1) Gehen Sie zu Lokale Dienste -> DynDNS-Client -> DynDNS-Provider -> Neu.

| Konfiguration speichern        |                          | DvnDNS-Aktualisierung                | DvnDNS-Provider |
|--------------------------------|--------------------------|--------------------------------------|-----------------|
| Assistenten 👻                  |                          |                                      | _,              |
| Systemverwaltung 🔹             |                          |                                      |                 |
| Physikalische 👻                | Basisparameter           |                                      |                 |
| Schnittstellen                 | Providername             | no-IP                                |                 |
| LAN 👻                          |                          | ,<br>Latinovia de tarra de la recent |                 |
| Wireless LAN 👻                 | Server                   | dynupdate.no-ip.com                  |                 |
| Netzwerk 👻                     | Aktualisierungspfad      | /nic/update                          |                 |
| Routing-Protokolle 🔹 👻         | Port                     | 80                                   |                 |
| Multicast 🗸 👻                  | Protokoll                | DvnDNS 🗸                             |                 |
| WAN 👻                          |                          |                                      |                 |
| VPN -                          | Aktualisierungsintervall | 1300                                 | Sekunden        |
| Firewall 👻                     |                          | OK                                   | Abbrechen       |
| VolP -                         |                          |                                      |                 |
| Lokale Dienste 🔺               |                          |                                      |                 |
| DNS                            |                          |                                      |                 |
| HTTPS                          |                          |                                      |                 |
| DynDitis-Client<br>DHCP-Server |                          |                                      |                 |

Abb. 10: Lokale Dienste -> DynDNS-Client -> DynDNS-Provider -> Neu

### Relevante Felder im Menü DynDNS-Provider

| Feld                | Bedeutung                                                                               |
|---------------------|-----------------------------------------------------------------------------------------|
| Providername        | Geben Sie dem Provider einen Namen.                                                     |
| Server              | Tragen Sie hier die IP-Adresse oder den Domänennamen des<br>Aktualisierungsservers ein. |
| Aktualisierungspfad | Hier steht der Pfad zu dem Registrierungsskript.                                        |
| Port                | Geben Sie den Port an, über den der Server die Aktualisierung empfängt.                 |
| Protokoll           | Das Protokoll, mit dem der DynDNS Provider arbeitet.                                    |

Gehen Sie folgendermaßen vor:

- (1) Tragen Sie bei Providername z. B. no-IP ein.
- (2) Geben Sie bei Server dynupdate.no-ip.com an.
- (3) Unter Aktualisierungspfad tragen Sie /nic/update ein.
- (4) Den Port lassen Sie auf 80.
- (5) Bei Protokoll wählen Sie DynDNS aus.
- (6) Bestätigen Sie mit OK.

## 2.2.2 DynDNS konfigurieren

Erstellen Sie im Gateway einen Eintrag für Ihren registrierten DynDNS-Namen. Gehen Sie dazu in folgendes Menü:

 Gehen Sie zu Lokale Dienste -> DynDNS-Client -> DynDNS-Aktualisierung -> Neu.

| Konfiguration speichern |                           | DynDNS-Aktualisierung DynDNS-Provider |
|-------------------------|---------------------------|---------------------------------------|
| Assistenten             |                           |                                       |
| Systemverwaltung        |                           |                                       |
| Physikalische           | Basisparameter            |                                       |
| Schnittstellen          | Hostname                  | bintec.no-ip.com                      |
| LAN                     |                           |                                       |
| Wireless LAN            | Schnittstelle             |                                       |
| Netzwerk                | Benutzername              | name@email.de                         |
| Routing-Protokolle      | Passwort                  | •••••                                 |
| Multicast               | Provider                  | no-IP V                               |
| WAN                     | Aldualiaiarung aldiviaran |                                       |
| VPN                     | Aktualisierung aktivieren | Мактмеп                               |
| Firewall                |                           | Erweiterte Einstellungen              |
| VolP                    |                           | OK Abbrechen                          |
| Lokale Dienste          |                           |                                       |
| DNS                     |                           |                                       |
| HTTPS                   |                           |                                       |
| DynDNS-Client           |                           |                                       |
| DHCP-Server             |                           |                                       |

Abb. 11: Lokale Dienste -> DynDNS-Client -> DynDNS-Aktualisierung -> Neu

| nelevante reider ini Menu Dviiding-Aktualisierui | <b>Relevante F</b> | elder im | Menü Dv | nDNS-Aktu | lalisierun |
|--------------------------------------------------|--------------------|----------|---------|-----------|------------|
|--------------------------------------------------|--------------------|----------|---------|-----------|------------|

| Feld          | Bedeutung                                                                     |
|---------------|-------------------------------------------------------------------------------|
| Hostname      | Tragen Sie hier den kompletten Hostnamen ein, den Sie regis-<br>triert haben. |
| Schnittstelle | Wählen Sie die Internetschnittstelle aus.                                     |
| Benutzername  | Geben Sie Ihren Benutzernamen an.                                             |
| Passwort      | Geben Sie Ihr Passwort an.                                                    |

| Feld                      | Bedeutung                                     |
|---------------------------|-----------------------------------------------|
| Provider                  | Hier wählen Sie Ihren DynDNS Provider aus.    |
| Aktualisierung aktivieren | Aktivieren oder deaktivieren Sie den Eintrag. |

Gehen Sie folgendermaßen vor:

- (1) Unter Hostname tragen Sie z. B. bintec.no-ip.com ein.
- (2) Wählen Sie bei Schnittstelle z. B. Internet aus.
- (3) Tragen Sie unter Benutzername z. B. name@email.de ein.
- (4) Bei Passwort geben Sie z. B. geheim an.
- (5) Der Provider ist no-IP.
- (6) Aktivieren Sie Aktualisierung aktivieren.
- (7) Bestätigen Sie mit OK.

## 2.2.3 NAT-Einträge für die Administration mit dem GUI

Ihr Gateway soll über das Internet per HTTP administrierbar sein. Für die Konfiguration der entsprechenden NAT-Freigabe, gehen Sie bitte in folgendes Menü:

(1) Gehen Sie zu Netzwerk -> NAT -> NAT-Konfiguration -> Neu.

| Konfiguration speichern |   |                                         | NAT-Schnittstellen NAT-Konfiguration |
|-------------------------|---|-----------------------------------------|--------------------------------------|
| Assistenten             | • |                                         |                                      |
| Systemverwaltung        | • |                                         |                                      |
| Physikalische           | • | Basisparameter                          |                                      |
| Schnittstellen          |   | Beschreibung                            |                                      |
| LAN                     | • |                                         |                                      |
| Wireless LAN            | - | Schnitstelle                            |                                      |
| Netzwerk                |   | Art des Datenverkehrs eing              | ehend (Ziel-NAT)                     |
| Routen                  |   | Ursprünglichen Datenverkehr angeben     |                                      |
| NAT                     |   | Dienst http                             | ×                                    |
| Lastverteilung          |   | Quell IR Adrocco/Nettmacke              |                                      |
| Zuariffsreaeln          | _ |                                         |                                      |
| Routing.Protokolle      | - | Original Ziel-IP-Adresse/Netzmaske Beli | ebig 🚩                               |
| Multicaet               | - | Substitutionswerte                      |                                      |
| WAN                     | - | Neue Ziel-IP-Adresse/Netzmaske Hos      | t 🕑 0.0.0.0                          |
| WAN                     |   | Neuer Ziel-Port Origi                   | nal 🗹                                |
| VPN                     | • |                                         |                                      |
| Firewall                | • |                                         | OK Abbrechen                         |
| VolP                    | • |                                         |                                      |

| Konfiguration speichern |                                     | NAT-Schnittstellen NAT-Konfiguration |
|-------------------------|-------------------------------------|--------------------------------------|
| Assistenten 👻           |                                     |                                      |
| Systemverwaltung 🔹 👻    |                                     |                                      |
| Physikalische 👻         | Basisparameter                      |                                      |
| Schnittstellen          | Beschreibung                        |                                      |
| LAN 👻                   |                                     |                                      |
| Wireless LAN 👻          | Schnittstelle                       | WAN_INTERNET M                       |
| Netzwerk 🔺              | Art des Datenverkehrs               | eingehend (Ziel-NAT)                 |
| Routen                  | Ursprünglichen Datenverkehr angeben |                                      |
| NAT                     | Dienst                              | http 🗸                               |
| Lastverteilung          |                                     |                                      |
| QoS                     | Queil-IP-Adresse/Netzmaske          | Beliebig 📉                           |
| Zugriffsregeln          | Original Ziel-IP-Adresse/Netzmaske  | Beliebig 💌                           |
| Routing-Protokolle -    | Substitutionswerte                  |                                      |
| Multicast 👻             | Nava Ziel ID Administrative sta     |                                      |
| WAN -                   | Neue ziel-IP-Adresse/Neizmaske      |                                      |
| VPN -                   | Neuer Ziel-Port                     | Original 🗹                           |
| Firewall 👻              |                                     |                                      |
| VolP -                  |                                     | OK Abbrechen                         |

Abb. 12: Netzwerk -> NAT -> NAT-Konfiguration -> Neu

### **Relevante Felder im Menü NAT-Konfiguration**

| Feld                           | Bedeutung                                                                                       |
|--------------------------------|-------------------------------------------------------------------------------------------------|
| Schnittstelle                  | Das ist die Verbindung, die die NAT Freigabe erhalten soll.                                     |
| Dienst                         | Dies ist der Dienst, den Sie von extern am Gateway anspre-<br>chen.                             |
| Quell-<br>IP-Adresse/Netzmaske | Hier tragen Sie die externe IP-Adresse des Gateways ein.                                        |
| Neuer Ziel-Port                | Das ist die IP-Adresse, auf die Sie umgeleitet werden möchten, wenn Sie das Gateway ansprechen. |

Gehen Sie folgendermaßen vor, um die NAT-Freigabe zu konfigurieren:

- (1) Die Schnittstelle stellen Sie auf z. B. WAN\_INTERNET.
- (2) Den Dienst stellen Sie auf http.
- (3) Bei Quell-IP-Adresse/Netzmaske setzen Sie auf Beliebig.
- (4) Belassen Sie die restlichen Einstellungen und bestätigen Sie Ihre Angaben mit OK.

## 2.3 Ergebnis

Sie haben den DynDNS-Provider no-IP und Ihren dort registrierten DynDNS-Namen in das Gateway eingetragen. Außerdem ist das bintec Gateway jetzt über das Internet administrierbar.

## 2.4 Kontrolle

Um zu überprüfen, ob die aktuelle IP-Adresse erfolgreich bei dem DynDNS-Provider registriert ist, gehen Sie in folgendes Menü:

(1) Gehen Sie zu Lokale Dienste -> DynDNS-Client.

Hier muss das Feld Status den Wert up-to-date haben.

Wenn Sie das bintec Gateway über das Internet administrieren möchten, geben Sie auf einem entfernten Computer im Browser Folgendes ein:

z. B. bintec.no-ip.com

Danach sollten Sie den Login des GUI des bintec Gateways erhalten.

## 2.5 Konfigurationsschritte im Überblick

### Neuen Provider anlegen

| Feld               | Menü                                                         | Wert                     |
|--------------------|--------------------------------------------------------------|--------------------------|
| Providername       | Lokale Dienste -> DynDNS-Client -><br>DynDNS-Provider -> Neu | z.B. no-IP               |
| Server             | Lokale Dienste -> DynDNS-Client -><br>DynDNS-Provider -> Neu | dynupda-<br>te.no-ip.com |
| Aktualisierunspfad | Lokale Dienste -> DynDNS-Client -><br>DynDNS-Provider -> Neu | /nic/update              |
| Port               | Lokale Dienste -> DynDNS-Client -><br>DynDNS-Provider -> Neu | 80                       |
| Protokoll          | Lokale Dienste -> DynDNS-Client -><br>DynDNS-Provider -> Neu | DynDNS                   |

### **DynDNS konfigurieren**

| Feld          | Menü                                                               | Wert                              |
|---------------|--------------------------------------------------------------------|-----------------------------------|
| Hostname      | Lokale Dienste -> DynDNS-Client -><br>DynDNS-Aktualisierung -> Neu | <b>z.B.</b> bin-<br>tec.no-ip.com |
| Schnittstelle | Lokale Dienste -> DynDNS-Client -><br>DynDNS-Aktualisierung -> Neu | z.B. Internet                     |
| Benutzername  | Lokale Dienste -> DynDNS-Client -><br>DynDNS-Aktualisierung -> Neu | z.B. name@email.de                |
| Passwort      | Lokale Dienste -> DynDNS-Client ->                                 | z.B. geheim                       |

| Feld                      | Menü                                                               | Wert      |
|---------------------------|--------------------------------------------------------------------|-----------|
|                           | DynDNS-Aktualisierung -> Neu                                       |           |
| Provider                  | Lokale Dienste -> DynDNS-Client -><br>DynDNS-Aktualisierung -> Neu | no-IP     |
| Aktualisierung aktivieren | Lokale Dienste -> DynDNS-Client -><br>DynDNS-Aktualisierung -> Neu | Aktiviert |

## NAT-Einträge

| Feld                           | Menü                                            | Wert               |
|--------------------------------|-------------------------------------------------|--------------------|
| Schnittstelle                  | Netzwerk -> NAT -> NAT-<br>Konfiguration -> Neu | z. B. wan_internet |
| Dienst                         | Netzwerk -> NAT -> NAT-<br>Konfiguration -> Neu | http               |
| Quell-<br>IP-Adresse/Netzmaske | Netzwerk -> NAT -> NAT-<br>Konfiguration -> Neu | Beliebig           |

# Kapitel 3 Dienste - Zeitgesteuerte Aufgaben

# 3.1 Einleitung

Im Folgenden wird die Konfiguration von zeitgesteuerten Aufgaben beschrieben.

- · Sie möchten ihr Gateway täglich in der Nacht rebooten.
- Am Wochenende soll die WLAN-Schnittstelle abgeschaltet werden.
- Zudem soll einmal im Monat die Konfiguration automatisiert auf einen TFTP-Server gesichert werden.

Zur Konfiguration wird hierbei das GUI (Graphical User Interface) verwendet.

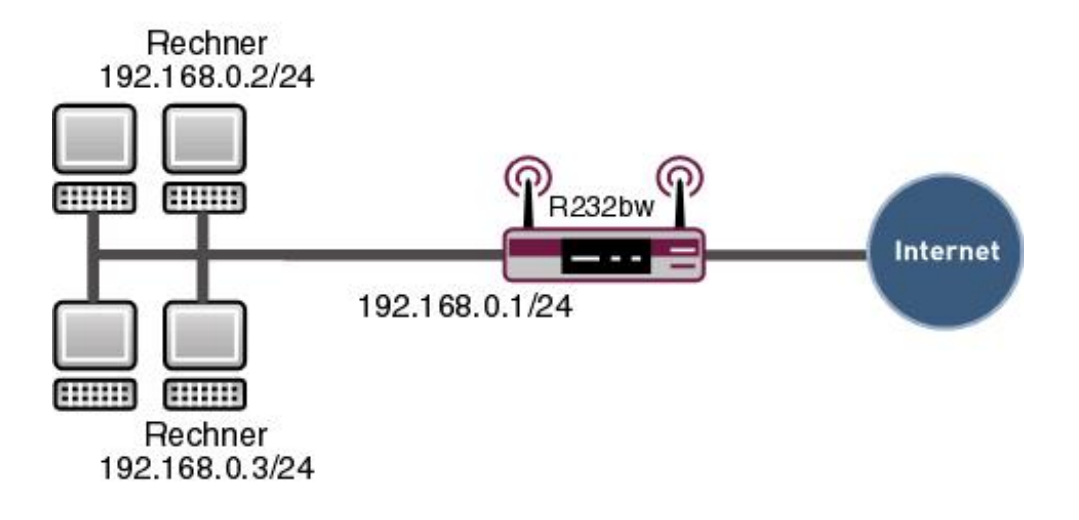

Abb. 13: Beispielszenario Zeitgesteuerte Aufgaben

## Voraussetzungen

Folgende Voraussetzungen für die Konfiguration müssen erfüllt sein:

- Grundkonfiguration des Gateways.
- Ein Bootimage der Version 7.8.2

# 3.2 Konfiguration

Um zeitgesteuerte Aufgaben zu konfigurieren, muss ausschließlich folgendes Menü konfiguriert werden:

(1) Gehen Sie zu Lokale Dienste -> Scheduling -> Zeitplan.

## 3.2.1 Täglicher Reboot

Um das Gateway so zu konfigurieren, dass es zu einer bestimmten Zeit eine bestimmte Aktion ausführt, gehen Sie bitte in folgendes Menü:

(1) Gehen Sie zu Lokale Dienste -> Scheduling -> Zeitplan -> Neu.

| Konfiguration speichern<br>Systemverwaltung <del>-</del> |                         | Zeitplan Optio      | onen                    |
|----------------------------------------------------------|-------------------------|---------------------|-------------------------|
| Physikalische 👻                                          |                         |                     |                         |
| Schnittstellen                                           | Basisparameter          |                     |                         |
| LAN 👻                                                    | Rechreibung             | Neustart            |                         |
| Wireless LAN 👻                                           | Descriteibung           | Intension           |                         |
| Routing 👻                                                | Aktion                  |                     |                         |
| WAN -                                                    | Aktion auswählen        | Gerät neu starten   | ×                       |
| /PN 👻                                                    | Zeitintervall auswählen |                     |                         |
| irewall 👻                                                |                         | Bedingungstyp       | Bedingungseinstellungen |
| /oIP 🔻                                                   |                         | O Wochentag         | Montag V                |
| okale Dienste                                            | Zeitbedingung           | Perioden            | Täglich                 |
| DNS                                                      |                         | C Tag des Monats    |                         |
| DynDNS-Client                                            |                         |                     |                         |
| DHCP-Server                                              | Startzeit               | Stunde 00 Minute 00 |                         |
| Web-Filter                                               |                         |                     |                         |
| CAPI-Server                                              |                         |                     | bbrechen                |
| Scheduling                                               |                         |                     | ppreviteri              |

Abb. 14: Lokale Dienste -> Scheduling -> Zeitplan -> Neu

| Feld             | Bedeutung                                                  |
|------------------|------------------------------------------------------------|
| Beschreibung     | Geben Sie dem Eintrag einen Namen.                         |
| Aktion auswählen | Wählen Sie die Aktion aus, die das Gateway ausführen soll. |
| Bedingungstyp    | Bestimmen Sie den zeitlichen Rhytmus, in dem die Aktion a  |

### Relevante Felder im Menü Zeitplan

|                              | geführt werden soll.                                             |
|------------------------------|------------------------------------------------------------------|
| Bedingungseinstellun-<br>gen | Bestimmen Sie den Tag, an dem die Aktion ausgeführt werden soll. |
| Startzeit                    | Geben Sie den Zeitpunkt an. zu dem die Aktion ausgeführt wer-    |

Geben Sie den Zeitpunkt an, zu dem die Aktion ausgeführt werden soll.

Gehen Sie folgendermaßen vor:

in dem die Aktion aus-

- (1) Tragen Sie bei Beschreibung z. B. Neustart ein.
- (2) Wählen Sie bei Aktion auswählen Gerät neu starten aus.
- (3) Unter Bedingungstyp markieren Sie Perioden.
- (4) Im Feld Bedingungseinstellungen wählen Sie Täglich.
- (5) Bei Startzeit tragen Sie die Zeit ein: Stunde 00 Minute 00.
- (6) Bestätigen Sie mit OK.

### 😑 Hinweis

Das Gateway überprüft die konfigurierten Ereignisse nur alle 300 Sekunden. Um die Zeit z. B. auf jede Sekunde zu reduzieren, gehen Sie in das Menü **Lokale Dienste** -> **Scheduling** -> **Optionen** und geben Sie für **Schedule-Intervall** z. B. *5* ein. Bedenken Sie bitte, dass eine sekundengenaue Überprüfung das Gateway auslasten kann.

| Konfiguration speichern | Zeitplan Optionen        |
|-------------------------|--------------------------|
| Dhveikaliecha -         |                          |
| Schnittstellen          |                          |
| Schulucstenen           | Scheduling-Optionen      |
| LAN 👻                   | Schedule-Intervall 5 sec |
| Wireless LAN 👻          |                          |
| Routing 🗸               | OK Abbrechen             |
| WAN -                   |                          |
| VPN -                   |                          |
| Firewall 🔹              |                          |
| VolP 🗸                  |                          |
| Lokale Dienste 🔺        |                          |
| DNS                     |                          |
| DynDNS-Client           |                          |
| DHCP-Server             |                          |
| Web-Filter              |                          |
| CAPI-Server             |                          |
| Scheduling              |                          |

Abb. 15: Lokale Dienste -> Scheduling -> Optionen

### 3.2.2 WLAN-Schnittstelle abschalten

Erzeugen Sie einen weiteren Eintrag, um die WLAN-Schnittstelle am Samstag und Sonntag zu deaktivieren.

Gehen Sie dazu bitte in folgendes Menü:

(1) Gehen Sie zu Lokale Dienste -> Scheduling -> Zeitplan -> Neu.

| Konfiguration speichern<br>Systemverwaltung + |                              | Zeitplan Optione      | n                                     |
|-----------------------------------------------|------------------------------|-----------------------|---------------------------------------|
| Physikalische 👻                               |                              |                       |                                       |
| Schnittstellen                                | Basisparameter               |                       |                                       |
| LAN 👻                                         | Development (LEvelopment AN) |                       |                                       |
| Wireless LAN 👻                                | Descriteibung                | INTERESS LAIN         |                                       |
| Routing -                                     | Aktion                       |                       |                                       |
| WAN -                                         | Aktion auswählen             | WLAN deaktivieren     | ×                                     |
| VPN •                                         | Schnittstelle auswählen      | Funkwerk-ec(vss1-0) 🔽 |                                       |
| Firewall 👻                                    | Zeitintervall auswählen      |                       |                                       |
| VolP -                                        |                              | Bedingungstyp         | Bedingungseinstellungen               |
| Lokale Dienste 🔺                              |                              | O Wochentag           | Montag                                |
| DNS                                           | Zeitbedingung                | Perioden              |                                       |
| DynDNS-Client                                 |                              | 🔘 Tag des Monats      | Samstag-Sonntag 👻                     |
| DHCP-Server                                   |                              |                       | 1 💌                                   |
| Web-Filter                                    |                              |                       | · · · · · · · · · · · · · · · · · · · |
| CAPI-Server                                   | Startzeit                    | Stunde 00 Minute 00   |                                       |
| Scheduling                                    | Stoppzeit                    | Stunde 23 Minute 59   |                                       |
| ISDII Diebetableisberung                      |                              |                       |                                       |
| Funkwerk Discovery                            | OK Abbrechen                 |                       |                                       |
| UPnP                                          |                              |                       |                                       |

### Abb. 16: Lokale Dienste -> Scheduling -> Zeitplan -> Neu

### Relevante Felder im Menü Zeitplan

| Feld                         | Bedeutung                                                                            |
|------------------------------|--------------------------------------------------------------------------------------|
| Beschreibung                 | Geben Sie dem Eintrag einen Namen.                                                   |
| Aktion auswählen             | Wählen Sie die Aktion aus, die das Gateway ausführen soll.                           |
| Schnittstelle auswählen      | Markieren Sie die Schnittstelle, welche Sie ein- oder abschalten möchten.            |
| Bedingungstyp                | Bestimmen Sie den zeitlichen Rhytmus, in dem die Aktion aus-<br>geführt werden soll. |
| Bedingungseinstellun-<br>gen | Bestimmen Sie den Tag, an dem die Aktion ausgeführt werden soll.                     |
| Startzeit                    | Geben Sie den Zeitpunkt an, zu dem die Aktion ausgeführt wer-<br>den soll.           |
| Stoppzeit                    | Geben Sie den Zeitpunkt an, zu dem die Aktion beendet werden soll.                   |

Gehen Sie folgendermaßen vor:

- (1) Tragen Sie bei Beschreibung z. B. Wireless LAN ein.
- (2) Wählen Sie bei Aktion auswählen WLAN deaktivieren aus.
- (3) Markieren Sie bei Schnittstelle auswählen z. B. Funkwerk-ec(vss1-0).
- (4) Unter Bedingungstyp markieren Sie Perioden.
- (5) Im Feld Bedingungseinstellungen wählen Sie Samstag Sonntag.

- (6) Bei Startzeit tragen Sie die Zeit ein: Stunde 00 Minute 00.
- (7) Bei Stoppzeit tragen Sie folgendes ein: Stunde 23 Minute 59.
- (8) Bestätigen Sie mit OK.

## 3.2.3 Konfiguration monatlich sichern

Sie möchten ihre Konfiguration am ersten Tag des Monats auf einen TFTP-Server sichern.

Gehen Sie dazu bitte in folgendes Menü:

(1) Gehen Sie zu Lokale Dienste -> Scheduling -> Zeitplan -> Neu.

| Konfiguration speichern | Zeitplan Optionen       |                                                     |                         |  |
|-------------------------|-------------------------|-----------------------------------------------------|-------------------------|--|
| Systemverwaltung 🗾 👻    |                         |                                                     |                         |  |
| Physikalische 🔹         |                         |                                                     |                         |  |
| Schnittstellen          | Basisparameter          |                                                     |                         |  |
| LAN 👻                   | Beschreibung            | Konfiguration                                       |                         |  |
| Wireless LAN 👻          | eldian                  |                                                     |                         |  |
| Routing 👻               | ARION                   | Aktion                                              |                         |  |
| wan 👻                   | Aktion auswählen        | Aktion auswählen Konfigurationssicherung auslösen 🗸 |                         |  |
| VPN 👻                   | TFTP-Server             | 192.168.0.2                                         |                         |  |
| Firewall 🗸 🗸            | TFTP-Dateiname          | TFTP-Dateiname r232bw.cfg                           |                         |  |
| VolP 👻                  | Zeitintervall auswählen |                                                     |                         |  |
| Lokale Dienste 🛛 🔺      |                         | Bedingungstyp                                       | Bedingungseinstellungen |  |
| DNS                     |                         | ()Wechenter                                         |                         |  |
| DynDNS-Client           | Zoith a din gung        | Perioden                                            | Montag 👻                |  |
| DHCP-Server             | Zeitbedingung           | Tag des Monats                                      | Täglich 🗸               |  |
| Web-Filter              |                         |                                                     | 1 🗸                     |  |
| CAPI-Server             |                         |                                                     |                         |  |
| Scheduling              | Startzeit               | Stunde 00 Minute 00                                 |                         |  |
| Uberwachung             |                         |                                                     |                         |  |
| Funkwerk Discovery      | Stoppzeit               | Stunde 00 Minute 05                                 |                         |  |
| UPnP                    |                         | ·                                                   |                         |  |
| Wartung 🗸 👻             |                         | OK Abb                                              | prechen                 |  |

Abb. 17: Lokale Dienste -> Scheduling -> Zeitplan-> Neu

#### Relevante Felder im Menü Zeitplan

| Feld                         | Bedeutung                                                                            |
|------------------------------|--------------------------------------------------------------------------------------|
| Beschreibung                 | Geben Sie dem Eintrag einen Namen.                                                   |
| Aktion auswählen             | Wählen Sie die Aktion aus, die das Gateway ausführen soll.                           |
| TFTP-Server                  | Tragen Sie hier die IP-Adresse des TFTP Servers ein.                                 |
| TFTP-Dateiname               | Geben Sie den Namen der Konfiguration auf dem Server an.                             |
| Bedingungstyp                | Bestimmen Sie den zeitlichen Rhytmus, in dem die Aktion aus-<br>geführt werden soll. |
| Bedingungseinstellun-<br>gen | Bestimmen Sie den Tag, an dem die Aktion ausgeführt werden soll.                     |

| Feld      | Bedeutung                                                                  |
|-----------|----------------------------------------------------------------------------|
| Startzeit | Geben Sie den Zeitpunkt an, zu dem die Aktion ausgeführt wer-<br>den soll. |
| Stoppzeit | Geben Sie den Zeitpunkt an, zu dem die Aktion beendet werden soll.         |

Gehen Sie folgendermaßen vor:

- (1) Tragen Sie bei Beschreibung z. B. Konfiguration ein.
- (2) Wählen Sie bei Aktion auswählen Konfigurationssicherung auslösen aus.
- (3) Geben Sie bei TFTP-Server die IP-Adresse an, z. B. 192.168.0.2.
- (4) Tragen Sie bei TFTP-Dateiname einen Namen ein, z. B. r232bw.cfg.
- (5) Unter Bedingungstyp markieren Sie Tag des Monats.
- (6) Im Feld Bedingungseinstellungen wählen Sie 1.
- (7) Bei Startzeit tragen Sie die Zeit ein: Stunde 00 Minute 00.
- (8) Bei Stoppzeit tragen Sie die Zeit ein: Stunde 00 Minute 05.
- (9) Bestätigen Sie mit OK.

### Hinweis

Für die monatliche Sicherung Ihrer Konfiguration muss ein TFTP-Server entsprechend konfiguriert vorhanden sein.

### TFTP-Server überprüfen

Der TFTP- Server dient dazu, Dateien zwischen Gateway und Computer, z. B. für das Konfigurationsmanagement, zu übertragen. Vergewissern Sie sich, dass der TFTP-Server ordnungsgemäß in Betrieb ist, indem Sie die **DIME Tools** öffnen (enthalten in der **BRICKware**, die Sie von der bintec **Companion CD** installieren können). Um den TFTP-Server zu starten, drücken Sie in den **DIME Tools** die Tastenkombination **STRG + T**.

| DIME Tools - TETP Server                                                        | _[0] ×       |
|---------------------------------------------------------------------------------|--------------|
| pe yew Computation Wholey Beb<br>cal ⊟ Alls To S21 A E et: /27 A @ A S20 A Y M2 |              |
| TFTP Server                                                                     | <u>_ I X</u> |
| Listening for TFTP requests on port 69                                          |              |
|                                                                                 |              |
|                                                                                 |              |
|                                                                                 |              |
|                                                                                 |              |
|                                                                                 |              |
|                                                                                 |              |
|                                                                                 |              |
|                                                                                 |              |
|                                                                                 |              |
|                                                                                 |              |
|                                                                                 |              |
|                                                                                 |              |
|                                                                                 |              |
| n nap, press ni                                                                 | 1,104        |

Abb. 18: DIME Tools - TFTP Server

Um dem TFTP-Server ein Verzeichnis zuzuweisen, wo z. B. Dateien gespeichert werden, können Sie unter **Configuration** -> **TFTP-Server** den gewünschten Pfad angeben.

# 3.3 Konfigurationsschritte im Überblick

### Täglicher Reboot

| Feld                         | Menü                                               | Wert                  |
|------------------------------|----------------------------------------------------|-----------------------|
| Beschreibung                 | Lokale Dienste -> Scheduling -><br>Zeitplan -> Neu | <b>z. B.</b> Neustart |
| Aktion auswählen             | Lokale Dienste -> Scheduling -><br>Zeitplan -> Neu | Gerät neu starten     |
| Bedingungstyp                | Lokale Dienste -> Scheduling -><br>Zeitplan -> Neu | Perioden              |
| Bedingungseinstellun-<br>gen | Lokale Dienste -> Scheduling -><br>Zeitplan -> Neu | Täglich               |
| Startzeit                    | Lokale Dienste -> Scheduling -><br>Zeitplan -> Neu | Stunde 00 Minute 00   |
| Schedule-Intervall           | Lokale Dienste -> Scheduling -><br>Optionen        | 5 <b>sec</b>          |

### WLAN-Schnittstelle abschalten

| Feld                    | Menü                                               | Wert                      |
|-------------------------|----------------------------------------------------|---------------------------|
| Beschreibung            | Lokale Dienste -> Scheduling -><br>Zeitplan -> Neu | <b>z. B.</b> Wireless LAN |
| Aktion auswählen        | Lokale Dienste -> Scheduling -><br>Zeitplan -> Neu | WLAN deaktivieren         |
| Schnittstelle auswählen | Lokale Dienste -> Scheduling ->                    | Funkwerk-ec               |

| Feld                         | Menü                                               | Wert                |
|------------------------------|----------------------------------------------------|---------------------|
|                              | Zeitplan -> Neu                                    | (vss1-0)            |
| Bedingungstyp                | Lokale Dienste -> Scheduling -><br>Zeitplan -> Neu | Perioden            |
| Bedingungseinstellun-<br>gen | Lokale Dienste -> Scheduling -><br>Zeitplan -> Neu | Samstag Sonntag     |
| Startzeit                    | Lokale Dienste -> Scheduling -><br>Zeitplan -> Neu | Stunde 00 Minute 00 |
| Stoppzeit                    | Lokale Dienste -> Scheduling -><br>Zeitplan -> Neu | Stunde 23 Minute 59 |

## Konfiguration monatlich sichern

| Feld                         | Menü                                               | Wert                                  |
|------------------------------|----------------------------------------------------|---------------------------------------|
| Beschreibung                 | Lokale Dienste -> Scheduling -><br>Zeitplan -> Neu | <b>z.B.</b> Konfiguration             |
| Aktion auswählen             | Lokale Dienste -> Scheduling -><br>Zeitplan -> Neu | Konfigurationssi-<br>cherung auslösen |
| TFTP-Server                  | Lokale Dienste -> Scheduling -><br>Zeitplan -> Neu | <b>z</b> . <b>B</b> . 192.168.0.2     |
| TFTP-Dateiname               | Lokale Dienste -> Scheduling -><br>Zeitplan -> Neu | z.B. r232bw.cfg                       |
| Bedingungstyp                | Lokale Dienste -> Scheduling -><br>Zeitplan -> Neu | Tag des Monats                        |
| Bedingungseinstellun-<br>gen | Lokale Dienste -> Scheduling -><br>Zeitplan -> Neu | <b>z. B.</b> 1                        |
| Startzeit                    | Lokale Dienste -> Scheduling -><br>Zeitplan -> Neu | Stunde 00 Minute 00                   |
| Stoppzeit                    | Lokale Dienste -> Scheduling -><br>Zeitplan -> Neu | Stunde 00 Minute 05                   |

# Kapitel 4 Dienste - Priorisierung einer VPN IP-Sec-Verbindung vor weiterem Internet-Datenverkehr

# 4.1 Einleitung

In der Zentrale eines Unternehmens befindet sich ein **bintec R3002** Gateway. Dieses Gateway ist über einen Internetzugang mit fester WAN IP-Addresse mit dem Internet verbunden. Der Internetzugang wird für die VPN IPSec-Anbindung einer Firmenfiliale und für weitere Internetdienste genutzt. Falls die komplette Bandbreite der Internetanbindung genutzt wird, soll die Filialanbindung über höhere Priorität als der übrige Internet-Datenverkehr verfügen und somit weiterhin nutzbar sein.

In diesem Workshop wird am Beispiel eines **bintec R3002** (Gateway der Zentrale) und eines **bintec RS120** (Gateway der Filiale) die Einrichtung der Internetanbindung und die Konfiguration der VPN IPSec-Verbindung gezeigt. Anschließend wird für das Gateway der Firmenzentrale die Prorisierung der VPN IPSec-Verbindung festgelegt.

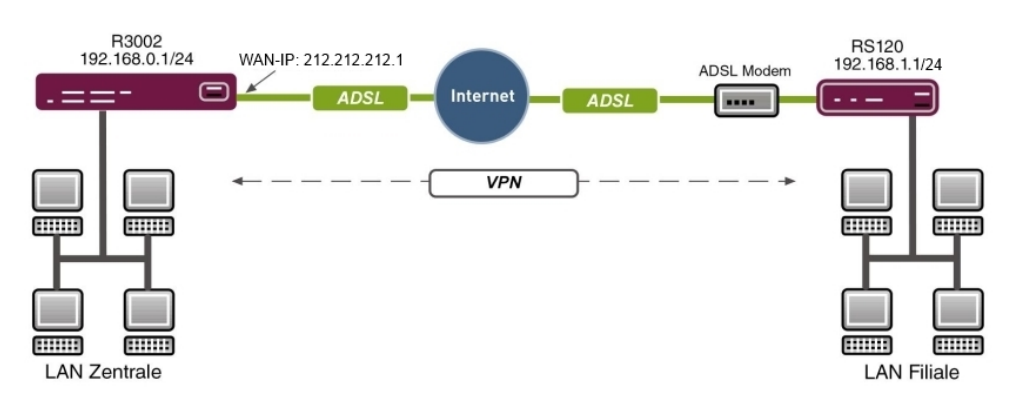

Zur Konfiguration wird hierbei das GUI (Graphical User Interface) verwendet.

Abb. 19: Beispielszenario

## Voraussetzungen

- Ein bintec R3002 Gateway (Zentrale)
- Ein bintec RS120 Gateway (Filiale)
- Ein Bootimage der Version 7.9.5

- Beide Gateways benötigen eine unabhängige Verbindung zum Internet
- Internetzugang der Zentrale mit der statischen WAN IP-Adresse
- Dime Manager-Software

# 4.2 Konfiguration

# 4.2.1 Konfiguration des Gateways in der Zentrale (bintec R3002)

Zur initialen Konfiguration kann das **bintec R3002** Gateway über den **Dime Manager** erreicht werden. Die LAN IP-Adresse des Gateways wird über das Kontextmenü geändert. Nachdem Sie die IP-Adresse geändert haben, ist die Web-Schnittstelle des **bintec R3002** erreichbar.

| J) Dime Manager                                                                              |                        |                          |
|----------------------------------------------------------------------------------------------|------------------------|--------------------------|
| Discover Maintenance Services Settings About                                                 |                        |                          |
| Add         Show           devices         Interval (min); 1           Devices         Files |                        |                          |
| Device Explorer 4 Devices                                                                    | Device Properties      | Ψ×                       |
|                                                                                              | 21 🔟                   |                          |
| 🗑 🚰 All Devices                                                                              | IP-Configuration       | ~                        |
| Product Device Name IP Address MAC Address Action Firmware                                   | Address Mode           | Static IP address        |
| A B3002 13002 132 159 0.1 00.A.E.E.E. V.7.9 Ber. 5 19 and 31 IPSec.                          | Gateway                | 0.0.0.0                  |
| IP-Finstellungen                                                                             | IP Address             | 192.168.0.1              |
|                                                                                              | Subnet Mask            | 255.255.255.0            |
|                                                                                              | 🗉 Misc                 |                          |
| <b>C</b> IP-Einstellungen                                                                    | Device Name            | r3002                    |
|                                                                                              | File boss.bin          | V.7.9 Rev. 5 (Beta 3)    |
|                                                                                              | File RNY-ADSLi.my      | 6.2.12                   |
| Gerätename: 13002                                                                            | File RNY-ADSLp.rny     | 6.2.7                    |
| Aktuelles Passwort:                                                                          | File text_ger.ez       | V.7.9 Rev. 5 (Beta 3)    |
| Neues Passwort:                                                                              | File webpages.ez       | ¥.7.9 Rev. 5 (Beta 3)    |
| Passwinter als Klatevit anzeigen:                                                            | Firmware               | V.7.9 Rev. 5 (Beta 3) IP |
|                                                                                              | MAC Address            | 00-A0-F9-21-EE-EE        |
| IP-Einstellungen                                                                             | Product                | R3002                    |
| IP-Advance: 192.168.0.1                                                                      | Serial Number          | RN2BBA009500027          |
| Statische IP-Adresse                                                                         | 🖂 States               | - No                     |
| Adressmodus:                                                                                 | Ambiguous IP Address   | 10-44-29 AM              |
| Netzmaske: 200.200.200.0                                                                     | ID configuration possi | HTTDS & MULTICAST        |
| Gateway: 0.0.0                                                                               | Login                  | Success                  |
|                                                                                              | Password               | Unsecure Password.       |
| Konfiguration permanent speichern                                                            | Ping                   | Success                  |
|                                                                                              | State                  | ОК                       |
| QK @ Pulen Abbrechen                                                                         | Address Mode           |                          |
|                                                                                              |                        |                          |

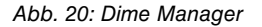

## 4.2.2 Konfiguration des Internetzugangs über den GUI Assistenten

Zur Konfiguration einer Internetverbindung verfügt das GUI über einen Assistenten.

Über den Assistenten kann die Internetverbindung des Gateways in wenigen Schritten eingerichtet werden. Gehen Sie dazu in folgendes Menü:

- (1) Gehen Sie zu Assistenten -> Internetzugang -> Internetverbindungen -> Neu.
- (2) Wählen Sie bei Verbindungstyp z. B. Internes ADSL-Modem aus.
- (3) Klicken Sie auf Weiter um eine neue Internetverbindung zu konfigurieren.

Geben Sie die erforderlichen Daten für die Verbindung ein.

| Konfiguration speichern     |                      | lut-                                                                                                    |                                                                                      |
|-----------------------------|----------------------|----------------------------------------------------------------------------------------------------|--------------------------------------------------------------------------------------|
| Assistenten                 |                      | Inte                                                                                                    | ernetverbindungen                                                                    |
| Erste Schritte              |                      |                                                                                                    |                                                                                      |
| Internetzugang              |                      | 1                                                                                                    | ISP Doton für internee                                                               |
| VPN                         | Beschreibung         | ADSL                                                                                                    | ADSI JSHDSI Modem                                                                    |
| QoS                         | Wählen Sie aus der L | iste Ihren Internetdienstanbieter (ISP) aus:                                                                                                    |                                                                                      |
| Systemverwaltung 🔹 👻        | Internet Service     | The second second secon | Für den Internetzugang müssen Sie eine                                               |
| Physikalische 🗸             | Provider             | Germany - 1-Home                                                                                                    | Verbindung mit Ihrem Internet Service Provider<br>(ISP) herstellen                   |
| Schnittstellen              | Geben Sie die Auther | tifizierungsdaten für Ihr Internetkonto ein:                                                                                                    | Folgen Sie den Anweisungen Ihres Anbieters!                                          |
| LAN -                       | Benutzername         | 0000111111#0001@t-online.de                                                                                                    | Beschreibung:                                                                        |
| Routing                     |                      | -                                                                                                    | Geben Sie eine Beschreibung für die                                                  |
|                             | Passwort             |                                                                                                    | Internetverbindung ein.                                                              |
| VVAN •                      | Wählen Sie den Verb  | indungsmodus aus:                                                                                                    | Sie können einen der vordefinierten ISPs                                             |
| VPN -                       | Immer aktiv          | Aktiviert                                                                                                    | auswählen oder eine benutzerdefinierte                                               |
| Firewall 👻                  |                      |                                                                                                    | Internetverbindung definieren. Abhängig vom                                          |
| VolP -                      |                      |                                                                                                    | gewählten ISP oder dem benutzerdetinierten<br>Verbindungsprotokoll sind verschiedene |
| Lokale Dienste 🔹 👻          |                      |                                                                                                    | Einstellungen erforderlich.                                                          |
| Wartung -                   |                      |                                                                                                    | Internet Service Provider:                                                           |
| Externe Berickterotellung - |                      |                                                                                                    | Wählen Sie einen ISP aus, oder legen Sie                                             |
| Externe benchtersteilung +  |                      |                                                                                                    | einen benutzerdefinierten Anbieter durch<br>Auswählen von Benutzerdefiniert über     |
| Monitoring -                |                      |                                                                                                    | das erforderliche Verbindungsprotokoll PPPoE                                         |
|                             |                      |                                                                                                    | (PPP over Ethernet), PPPoA (PPP over ATM),                                           |
|                             |                      |                                                                                                    | ETHOA (Ethernet over ATM) oder IPOA (IP<br>over ATM) fest                            |
|                             |                      |                                                                                                    | erer mily teel.                                                                      |
|                             |                      |                                                                                                    | Beim Herstellen einer Internetverbindung 🚽                                           |
|                             |                      |                                                                                                    | <                                                                                    |
|                             |                      | OK Abbrechen                                                                                                    |                                                                                      |

### Abb. 21: Assistenten -> Internetzugang -> Internetverbindungen -> Weiter

Gehen Sie folgendermaßen vor, um eine neue Internetverbindung zu konfigurieren:

- (1) Bei **Beschreibung** tragen Sie z. B. *ADSL* ein.
- (2) Als Internet Service Provider wählen Sie z. B. Germany-T-Home aus.
- (3) Als **Benutzername** geben Sie die Zugangsdaten ein, die Sie von Ihrem Provider erhalten haben.
- (4) Geben Sie das **Passwort** ein, dass Sie von Ihrem Provider erhalten haben.
- (5) Damit die statische WAN IP-Adresse des VPN-Gateways der Zentrale dauerhaft f
  ür die Filial-Gateways erreichar ist muss die Option Immer aktiv gesetzt werden.
- (6) Bestätigen Sie Ihre Angaben mit **OK**.

# 4.2.3 Konfiguration des VPN IPSec-Zugangs der ersten Filiale per GUI Assistenten

Wie bei der Einrichtung des Internetzugangs kann auch die VPN IPSec-Einrichtung mit dem Assistenten konfiguriert werden. Gehen Sie dazu in folgendes Menü:

- (1) Gehen Sie zu Assistenten -> VPN -> VPN-Verbindungen -> Neu.
- (2) Wählen Sie bei VPN-Szenario die IPSec-LAN-zu-LAN-Verbindung aus.
- (3) Klicken Sie auf Weiter um eine neue VPN-Verbindung einzurichten.

Geben Sie die erforderlichen Daten für die Verbindung ein.

| Konfiguration speichern  |                                               | VPN-Verbindu          | ngen                                                                                      |
|--------------------------|-----------------------------------------------|-----------------------|-------------------------------------------------------------------------------------------|
| sistenten 🔺              |                                               |                       | -                                                                                         |
| rste Schritte            |                                               |                       |                                                                                           |
| nternetzugang            | Ausgewähltes Szepario                         |                       | IPSec LAN-zu-                                                                             |
| /PN                      |                                               | LAN 70 LAN Verbindung | LAN-Verbindung                                                                            |
| 105                      | ii dec-dzenano                                | LAN-20-LAN-Verbindung | Oakan Sia dia afanladiakan Datan fin daa                                                  |
| temverwaltung 🔹          | Verbindungsdetails                            |                       | Geben Sie die erforderlichen Daten für das                                                |
| sikalische 👻             | Beschreibung                                  | filiale1              | ein.                                                                                      |
| nittstellen              | bestmenbang                                   |                       | IPSec-Szenario:                                                                           |
| ч <del>-</del>           | Lokale IPSec ID                               | 212.212.212.1         | Dient als Erinnerung an das ausgewählte                                                   |
| rting 👻                  |                                               |                       | Szenano.                                                                                  |
| N +                      | Entfernte IPSec ID                            | filiale1              | Da Sie verschiedene VPN-Verbindungen                                                      |
| · ·                      |                                               |                       | konfigurieren können, müssen Sie eine                                                     |
| wall 👻                   | Preshared Key                                 | •••••                 | VPN-Verbindung eindeutig zu identifizieren.                                               |
| P 🗸                      | Lokale IP-Adresse                             | 192.168.0.1 💌         | Beschreibung:<br>Geben Sie einen Namen für die Verbindung                                 |
| ale Dienste 🔹 👻          | Diese Verbindung als Standardroute definieren | Aktiviert             | ein.                                                                                      |
| rtung 👻                  | IP-Einstellungen eingeben:                    |                       | Die IPSec Partner müssen sich gegenseitig                                                 |
| erne Berichterstellung 📼 |                                               |                       | identifizieren und authentifizieren, um eine                                              |
| nitoring 👻               | IPSec-Peer-Adresse                            | 1                     | IPSec-Verbindung herzustellen.                                                            |
|                          | IP-Adresse des Remote-Netzwerks               | 192.168.1.0           | eine eindeutige ID belegt (vergleichbar mit                                               |
|                          | Netzmaske                                     | 255.255.255.0         | IPSec-Verbindung muss jedes IPSec-                                                        |
|                          |                                               |                       | Gateway in der Lage sein, die ID des andere<br>Gateways zu identifizieren. Deshalb müsser |
|                          | ОК АЬ                                         | brechen               |                                                                                           |

Abb. 22: Assistenten -> VPN -> VPN-Verbindungen -> Weiter

Gehen Sie folgendermaßen vor, um eine neue VPN-Verbindung zu konfigurieren:

- (1) Bei Beschreibung tragen Sie z. B. filiale1 ein.
- (2) Unter Lokale IPSec ID tragen Sie die statische WAN IP-Adresse des Zentral-Gateways ein, z. B. 212.212.212.1.
- (3) Unter Entfernte IPSec ID tragen Sie die lokale IPSec ID des Filial-Gateways ein, z. B. filiale1.
- (4) Für die Authentifizierung geben Sie **Preshared Key** ein, z. B. *supersecretgeheimkey*.
- (5) Bei Lokale IP-Adresse wählen Sie die IP-Adresse des bintec R3002 aus, z. B.

192.168.0.1.

- (6) Der VPN-Tunnel wird immer von der Filiale zur Zentrale aufgebaut. Deshalb wird am bintec R3002 keine IPSec-Peer-Adresse gesetzt.
- (7) Tragen Sie bei IP-Adresse des Remote-Netzwerks die Netzwerk-Adresse der Filiale ein, z. B. 192.168.1.0 und die Netzmaske 255.255.0.
- (8) Bestätigen Sie Ihre Angaben mit OK.

Nach dem Bestätigen der Eingaben ist die VPN-Verbindung in der Liste zu sehen.

| Konfiguration speichern        |   |             |               |                           |        | VPN-V    | /erbi | ndune |
|--------------------------------|---|-------------|---------------|---------------------------|--------|----------|-------|-------|
| Assistenten                    |   |             |               |                           |        |          |       |       |
| Erste Schritte                 |   |             |               |                           |        |          |       |       |
| Internetzugang                 |   |             |               |                           |        |          |       |       |
| VPN                            |   | Ansicht 2   | 20 pro Seite  | Los                       |        |          |       |       |
| QoS                            |   | Тур         | Beschreibung  | Modus                     | Status | Aktion   |       |       |
| Systemverwaltung               | • | IPSec       | filiale1      | LAN-zu-<br>LAN-Verbindung | 3      | <b>1</b> | Î     | ø     |
| Physikalische                  | - | Seite: 1, 0 | bjekte: 1 - 1 |                           |        |          |       | -     |
| Schnittstellen                 |   |             |               |                           |        |          |       |       |
| LAN                            | - |             |               |                           |        |          |       |       |
| Routing                        | - |             |               |                           |        |          |       |       |
| WAN                            | - |             |               |                           |        |          |       |       |
| /DN                            | - |             |               |                           |        |          |       |       |
| /PN                            | - |             |               |                           |        |          |       |       |
| Firewall                       | - |             |               |                           |        |          |       |       |
| VoIP                           | - |             |               |                           |        |          |       |       |
| Lokale Dienste                 | - |             |               |                           |        |          |       |       |
| Wartung                        | - |             |               |                           |        |          |       |       |
| Externe Berichterstellung      | - |             |               |                           |        |          |       |       |
| Externe beneficienter stellung | - |             |               |                           |        |          |       |       |
| Monitoring                     | • |             |               |                           |        |          |       |       |
|                                |   |             |               |                           |        |          |       |       |
|                                |   |             |               |                           |        |          |       |       |
|                                |   |             |               |                           |        |          |       |       |
|                                |   |             |               |                           |        |          |       |       |
|                                |   |             |               |                           |        |          |       |       |
|                                |   |             |               |                           |        |          |       |       |
|                                |   |             | (             | Neu                       |        |          |       |       |

Abb. 23: Assistenten -> VPN -> VPN-Verbindungen

Für die Anbindung weiterer Standorte bzw. VPN-Gegenstellen kann der Assistent erneut ausgeführt werden.

## 4.2.4 Konfiguration des Gateways in der Filiale (bintec RS120)

Die IP-Konfiguration des Filial-Gateways (**bintec RS120**) kann wieder mit dem **Dime Manager** durchgeführt werden. Der **bintec RS120** wird dabei mit Hilfe des **Dime Managers** im Netzwerk gefunden. Anschließend kann die LAN IP-Adresse über das Kontextmenü gesetzt werden. Nach dem Ändern der IP-Adresse ist die Web-Schnittstelle, **GUI** des **bintec RS120** erreichbar.

| Dime Manager                             | Services Settings Abou   | t                                |                                   |                        |                          |
|------------------------------------------|--------------------------|----------------------------------|-----------------------------------|------------------------|--------------------------|
| Add Show devices<br>Discover Add Devices | min): 1 Save results     |                                  |                                   |                        |                          |
| Device Explorer 4 Devices                |                          |                                  | <del>.</del> ×                    | Device Properties      | ų ×                      |
| :                                        |                          | 4                                | 184                               |                        |                          |
| 🕀 🚔 All Devices                          | 😽 🔩 📄 😤 🌒 🔺 🔻            | 📚 🧶 😽 📲 📢                        | ×                                 | E IP=Configuration     |                          |
| Produ                                    | act Device Name IP Addre | ss MAC Addres                    | s Action Firmware                 | Address Mode           | Static IP address        |
| RS12                                     | 0wu rs120wu 192-169      | 0.254 00 A0 E0 22                | an on IV 7 9 Rev 5 (Rets 3) [PSec | Gateway                | 0.0.0.0                  |
|                                          | IP-I                     | Finstellungen                    |                                   | IP Address             | 192.168.0.254            |
|                                          |                          | enioronan Bou                    |                                   | Subnet Mask            | 255.255.255.0            |
|                                          |                          | <b>A</b>                         |                                   | 🗄 Misc                 |                          |
|                                          | 6                        | 🗥 IP-Eir                         | nstellungen                       | Device Name            | rs120wu                  |
|                                          |                          |                                  | _                                 | File boss.bin          | ¥.7.9 Rev. 5 (Beta 3)    |
|                                          |                          |                                  | 100                               | File RNY-ADSLi.rny     | 6.2.12                   |
|                                          |                          | Gerätename:                      | rs120wu                           | E File RNY-ADSLp.rny   | 6.2.7                    |
|                                          |                          | Aktuelles Passwort:              | •••••                             | File text_ger.ez       | ¥.7.9 Rev. 5 (Beta 3)    |
|                                          |                          | Neues Passwort:                  |                                   | File webpages.ez       | ¥.7.9 Rev. 5 (Beta 3)    |
|                                          |                          | Passwiniter als Klartevt anzei   | ner:                              | Firmware               | V.7.9 Rev. 5 (Beta 3) IP |
|                                          |                          | r deemonter die reditione direct |                                   | MAC Address            | 00-A0-F9-21-EE-EE        |
|                                          |                          | IP-Einstellungen                 |                                   | Product                | RS120wu                  |
|                                          |                          | IP-ådresse:                      | 192.168.1.1                       | Serial Number          | RN2BBA009500027          |
|                                          |                          |                                  | Statische IP-ådresse              | 🗄 States               |                          |
|                                          |                          | Adressmodus:                     |                                   | Ambiguous IP Addres    | 5 N0                     |
|                                          |                          | Netzmaske:                       | 200.200.200.0                     | ID configuration possi | LUTTER 9. MULTICACT      |
|                                          |                          | Gateway:                         | 0.0.0                             | Login                  | Success                  |
|                                          |                          |                                  |                                   | Password               | Unsecure Password.       |
|                                          |                          | A Konfiguration nermaner         | at sneichern                      | Ping                   | Success                  |
|                                          |                          | Troningereator permanen          |                                   | State                  | OK                       |
|                                          |                          | <u>D</u> K                       | Abbrechen                         | Address Mode           |                          |
|                                          |                          |                                  |                                   |                        |                          |

Abb. 24: Dime Manager

## 4.2.5 Konfiguration des Internetzugangs per GUI Assistenten

Der **GUI** Assistent erleichtert auch für den **bintec RS120** die Konfiguration des Internetzugangs. Beim **bintec RS120** wird der Internetzugang mit Hilfe eines externen ADSL-Modems hergestellt. Gehen Sie dazu in folgendes Menü:

- (1) Gehen Sie zu Assistenten -> Internetzugang -> Internetverbindungen -> Neu.
- (2) Wählen Sie bei Verbindungstyp z. B. Externes xDSL-Modem aus.
- (3) Klicken Sie auf Weiter um eine neue Internetverbindung zu konfigurieren.

Geben Sie die erforderlichen Daten für die Verbindung ein.

| Konfiguration speichern     |                               | Internetverbi                                            | ndungen                                       |
|-----------------------------|-------------------------------|----------------------------------------------------------|-----------------------------------------------|
| Assistenten 🔺               |                               |                                                          | -                                             |
| Erste Schritte              |                               |                                                          |                                               |
| Internetzugang              |                               |                                                          | ISP-Daten für externes                        |
| VPN                         | Beschreibung                  | JADSL                                                    | xDSL-Modem                                    |
| Wireless LAN                | Wählen Sie den physischen     | Ethernet-Port aus, der mit dem Kabelmodem verbunden ist: |                                               |
| VoIP PBX                    | Physischer Ethernet-Port      | ETH5 V                                                   | Für den Internetzugang müssen Sie eine        |
| Systemverwaltung -          |                               |                                                          | (Internet Service Provider JSP) herstellen    |
| Physikalische 👻             | Wanien Sie aus der Liste inre | n Internetdienstanbieter (ISP) aus:                      | Folgen Sie den Anweisungen Ihres Anbieters!   |
| Schnittstellen              | Internet Service Provider     | Germany - T-Home                                         | Beschreibung:                                 |
| LAN -                       | Geben Sie die Authentifizieru | ngsdaten für ihr Internetkonto ein:                      | Geben Sie eine Beschreibung für die           |
| Wireless LAN 👻              | Benutzername                  | 111111111222222#0001@t-online.                           | Internetverbindung ein.                       |
| Routing 🗸 👻                 | Passwort                      |                                                          | Stellen Sie bitte sicher, dass das            |
| WAN -                       | Wählen Sie den Verbindungs    | modus aus:                                               | verfügbaren Ethernet-Schnittstellen verbunden |
| VPN 🔻                       | Immer aktiv                   | V Aktheert                                               | ist!                                          |
| Firewall 🗸                  |                               | E ARUMEN                                                 | Physikalischer Ethernet-Port                  |
| VoIP 👻                      |                               |                                                          | xDSL-Modem verbunden ist.                     |
| Lokale Dienste 🔹 👻          |                               |                                                          | Sie kännen einen der verdefinierten ISBe      |
| Wartung 🗸 🗸                 |                               |                                                          | auswählen oder eine benutzerdefinierte        |
| Externe Berichterstellung 📼 |                               |                                                          | Internetverbindung definieren. Abhängig vom   |
| Monitoring 👻                |                               |                                                          | Einstellungen erforderlich.                   |
|                             |                               |                                                          | Internet Service Provider:                    |
|                             |                               |                                                          | Wählen Sie einen ISP aus, oder legen Sie      |
|                             |                               |                                                          | einen benutzerdefinierten Anbieter durch      |
|                             |                               | OK Abbrechen                                             | <u>s</u>                                      |
|                             |                               |                                                          |                                               |

### Abb. 25: Assistenten -> Internetzugang -> Internetverbindungen -> Weiter

Gehen Sie folgendermaßen vor, um eine neue Internetverbindung zu konfigurieren:

- (1) Bei Beschreibung tragen Sie z. B. ADSL ein.
- (2) Wählen Sie bei Physikalischer Ethernet-Port die ETH5 aus.
- (3) Als Internet Service Provider wählen Sie z. B. Germany-T-Home aus.
- (4) Als Benutzername geben Sie die Zugangsdaten ein, die Sie von Ihrem Provider erhalten haben.
- (5) Geben Sie das Passwort ein, das Sie von Ihrem Provider erhalten haben.
- (6) Im Feld Immer aktiv legen Sie fest, ob die Internetverbindung immer aktiv sein soll. Aktivieren Sie diese Option nur, wenn Sie über einen Internetzugang mit Flatrate verfügen.
- (7) Bestätigen Sie Ihre Angaben mit OK.

### 4.2.6 Konfiguration des VPN IPSec-Tunnels am Filial-Gateway

Der **GUI** Assistent erleichtert auch die VPN-Konfiguration am Filial-Gateway. Gehen Sie dazu in folgendes Menü:

- (1) Gehen Sie zu Assistenten -> VPN -> VPN-Verbindungen -> Neu.
- (2) Wählen Sie bei VPN-Szenario die IPSec-LAN-zu-LAN-Verbindung aus.
- (3) Klicken Sie auf Weiter um eine neue VPN-Verbindung einzurichten.

Geben Sie die erforderlichen Daten für die Verbindung ein.

| Konfiguration speichern   |                                               | VPN-Verbindur         | ngen                                                                                                    |
|---------------------------|-----------------------------------------------|-----------------------|----------------------------------------------------------------------------------------------------|
| Assistenten 🔺             |                                               |                       | -                                                                                                    |
| Erste Schritte            |                                               |                       |                                                                                                    |
| Internetzugang            | August With a Conservation                    |                       | IPSec LAN-zu-                                                                                                    |
| VPN                       | Ausgewanites Szenario                         |                       | LAN-Verbindung                                                                                                    |
| Wireless LAN              | IPSec-Szenario                                | LAN-zu-LAN-Verbindung |                                                                                                    |
| /oIP PBX                  | Verbindungsdetails                            |                       | Geben Sie die erforderlichen Daten für das                                                                                       |
| stemverwaltung 🔹 👻        |                                               | Zentrale              | <ul> <li>IPSec-Szenario der "LAN-zu-LAN-Verbindung<br/>ein</li> </ul>                                                            |
| ysikalische 👻             | Beschreibung                                  | 1                     | IPSec-Szenario:                                                                                                    |
| hnittstellen              |                                               | filelet               | Dient als Erinnerung an das ausgewählte                                                                                          |
| IN 🔫                      | Lokale IPSec ID                               | Julialet              | Szenario.                                                                                                    |
| ireless LAN 👻             | Entranta IDO - ID                             | 212.212.212.1         | Da Sie verschiedene VPN-Verbindungen                                                                                             |
| uting 👻                   | Entremte IPSec ID                             | 1                     | konfigurieren können, müssen Sie eine                                                                                            |
| AN 🔫                      | Preshared Key                                 | •••••                 | VPN-Verbindung eindeutig zu identifizieren.                                                                                      |
| • N                       | Lokale IP-Adresse                             | 192.168.1.1 💌         | Beschreibung:                                                                                                    |
| ewall 👻                   | Diese Verbindung als Standardroute definieren | Aktiviert             | ein.                                                                                                    |
| ₽ <b>▼</b>                | IP-Einstellungen eingeben:                    |                       | Die IDSee Detteer müssen eich gegeneeitig                                                                                        |
| kale Dienste 🔹 🔻          |                                               | 212 212 212 1         | identifizieren und authentifizieren, um eine                                                                                     |
| artung 👻                  | IPSec-Peer-Adresse                            | 1212.212.212.1        | IPSec-Verbindung herzustellen.                                                                                                   |
| terne Berichterstellung 🔫 | IP-Adresse des Remote-Netzwerks               | 192 168 0 0           | <ul> <li>Die Identit</li></ul>                                                                                                   |
| onitoring 🗸 🗸             |                                               | 1.00.000              | dem Benutzernamen). Zum Herstellen einer                                                                                         |
|                           | Netzmaske                                     | 255.255.255.0         | IPSec-Verbindung muss jedes IPSec-<br>Gateway in der Lage sein, die ID des anderen<br>Gateways zu identifizieren. Deshalb müssen |
|                           | ОК АЬ                                         | brechen               |                                                                                                    |

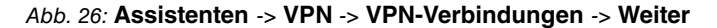

Gehen Sie folgendermaßen vor, um eine neue VPN-Verbindung zu konfigurieren:

- (1) Bei Beschreibung tragen Sie z. B. Zentrale ein.
- (2) Unter Lokale IPSec ID tragen Sie die ID des Filial-Gateways entsprechend der Entfernten IPSec ID des Zentral-Gateways ein, z. B. *filiale1*.
- (3) Unter Entfernte IPSec ID tragen Sie die lokale IPSec ID des entfernten Gateways ein z. B. 212.212.212.1.
- (4) Für die Authentifizierung geben Sie Preshared Key ein, z. B. supersecretgeheimkey.
- (5) Bei Lokale IP-Adresse wählen Sie die IP-Adresse des bintec RS120 aus, z. B. 192.168.1.1.
- (6) Als IPSec-Peer-Adresse muss die WAN IP-Adresse des bintec R3002 hinterlegt werden, z. B. 212.212.212.1.
- (7) Tragen Sie bei IP-Adresse des Remote-Netzwerks die Netzwerk-Adresse der Zentrale ein, z. B. 192.168.0.0 und die Netzmaske 255.255.255.0.
- (8) Bestätigen Sie Ihre Angaben mit OK.

Der VPN IPSec-Tunnel kann aufgrund der dynamischen IP-Adresse des **bintec RS120** nur in eine Richtung (Filiale -> Zentrale) aufgebaut werden. Damit die Verbindung von beiden Standorten nutzbar ist muss der Tunnel immer akiv sein. Gehen Sie dazu in folgendes Menü:

(1) Gehen Sie zu VPN -> IPSec -> IPSec-Peers -> 🔊 -> Erweiterte Einstellungen.

| iguration speichern                    | IPSec-Peers                   | Phase-1-Profile Phase-2-Profile XAUTH-Profile IP Pools Optionen |
|----------------------------------------|-------------------------------|-----------------------------------------------------------------|
| enten 👻                                |                               |                                                                 |
| nverwaltung 👻                          |                               |                                                                 |
| alische 👻                              | Peer-Parameter                |                                                                 |
| tstellen                               | Administrativer Status        | ⊙ Aktiv © Inaktiv                                               |
| -                                      | Beschreibung                  | Zentrale                                                        |
| ss LAN 👻                               | Designation                   | 010 010 010 1                                                   |
| J <del>-</del>                         | Peer-Adresse                  | 212.212.212.1                                                   |
|                                        | Peer-ID                       | IPV4-Adresse                                                    |
| -                                      |                               | 212.212.212.1                                                   |
|                                        | Preshared Key                 | •••••                                                           |
|                                        | Schnittstellenrouten          |                                                                 |
|                                        | IP-Adressenvergabe            | Statisch                                                        |
| · · · · · · · · · · · · · · · · · · ·  | Standardroute                 |                                                                 |
| -                                      |                               |                                                                 |
| enste 👻                                | Lokale IP-Adresse             | 192.168.1.1                                                     |
| , ···································· |                               | Entfernte IP-Adresse Netzmaske Metrik                           |
| Berichterstellung 👻                    | Routeneinträge                | 192.168.0.0 255.255.255.0 1 💌                                   |
| y 🗸                                    |                               | Hinzufügen                                                      |
|                                        |                               | Erweiterte Einstellungen                                        |
|                                        | Erweiterte IPSec-Optionen     |                                                                 |
|                                        | Phase-1-Profil                | wz_ike_1                                                        |
|                                        | Phase-2-Profil                | * Multi-Proposal                                                |
|                                        | XAUTH-Profil                  | Eines auswählen 💌                                               |
|                                        | Anzahl erlaubter Verbindungen | In Benutzer ○ Mehrere Benutzer                                  |
|                                        | Startmodus                    | ◯ Auf Anforderung ⊛Immer aktiv                                  |
|                                        | Erweiterte IP-Optionen        |                                                                 |
|                                        | Überprüfung der Rückroute     | Aktiviert                                                       |
|                                        | Proxy ARP                     | ☉ Inaktiv ○ Aktiv oder Ruhend ○ Nur aktiv                       |
|                                        |                               |                                                                 |
|                                        |                               | OK Abbrechen                                                    |

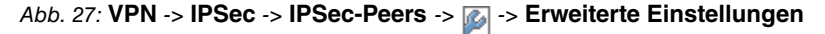

Gehen Sie folgendermaßen vor, um den VPN IPSec-Tunnel zu konfigurieren:

- (1) Den Startmodus setzen Sie auf Immer aktiv.
- (2) Belassen Sie alle anderen Einstellungen und bestätigen Sie Ihre Angaben mit OK.

## 4.3 Test der VPN-Verbindung

Zum jetzigen Stand der Konfiguration ist der Internetzugang auf beiden Gateways eingerichtet und der VPN-Tunnel zur Standortkopplung ist auch bereits einsetzbar. Der VPN-Tunnel kann mit dem Ping-Test zwischen beiden Gateways getestet werden.

# 4.4 Priorisierung des VPN-Tunnels vor übrigem Internet-Datenverkehr

Der Internetzugang des **bintec R3002** (Zentrale) wird neben dem VPN-Tunnel noch für andere Internetdienste genutzt. Die Standortvernetzung soll höhere Priorität als der übrige Internet-Datenverkehr haben. Deshalb werden die für die VPN-Verbindung notwendigen Protokolle (IKE, ESP, NAT-Traversal) priorisiert. Hierzu wird QoS (Quality of Service) konfiguriert.

## 4.4.1 Anlegen der QoS-Filter

Zu Beginn der QoS-Konfiguration werden Filter definiert die den Datenverkehr welcher priorisiert werden soll, kennzeichnen. Zur Priorisierung von VPN IPSec-Verbindungen müssen QoS-Filter angelegt werden. Gehen Sie dazu in folgendes Menü:

(1) Gehen Sie zu Routing -> QoS -> QoS-Filter -> Neu.

| Konfiguration speichern |   | 1                           | QoS-Filter | QoS-Klassif | izierung | QoS-Schnittste | llen/Richtlinien |  |
|-------------------------|---|-----------------------------|------------|-------------|----------|----------------|------------------|--|
| Assistenten             | • |                             |            |             | -        |                |                  |  |
| Systemverwaltung        | - |                             |            |             |          |                |                  |  |
| Physikalische           | - | Basisparameter              |            |             |          |                |                  |  |
| Schnittstellen          |   | Beschreibung                | IKE        |             |          |                |                  |  |
| LAN                     | • | Brotokall                   | ,<br>Juda  |             |          |                |                  |  |
| Routing                 | • | PIOLOKOII                   | uup        |             |          |                | _                |  |
| Routen                  |   | Ziel-IP-Adresse/Netzmaske   | 0.0.0      | ).0         | 0.0.0    | .0             |                  |  |
| NAT                     |   | Ziel-Port/Bereich           | Por        | t angeben   | ▼ 500    | bis -1         |                  |  |
| Lastverteilung          |   |                             | 0.04       |             |          |                | -                |  |
| Multicast               |   | Quell-IP-Adresse/Netzmaske  | 10.0.0     | J.U         | 10.0.0   | 1.0            |                  |  |
| QoS                     |   | Quell-Port/Bereich          | Por        | t angeben   | ≤ 500    | bis -1         |                  |  |
| BRRP                    |   | DSCP(TOS-Filter (Laver 3)   | Nic        | ht heachten | ~        |                |                  |  |
| WAN                     | • |                             |            | -           |          |                |                  |  |
| VPN                     | • | COS-Filter (802.1p/Layer 2) | 0          |             |          |                |                  |  |
| Firewall                | • |                             |            |             |          |                |                  |  |
| VolP                    | - |                             |            | OK          |          | bbrechen       |                  |  |

Abb. 28: Routing -> QoS -> QoS-Filter -> Neu

Gehen Sie folgendermaßen vor, um QoS-Filter zu konfigurieren:

- (1) Als Beschreibung geben Sie die Bezeichnung des Filters an, z. B. IKE.
- (2) Wählen Sie das Protokoll udp aus.
- (3) Als Ziel-Port/Bereich wählen Sie *Port angeben* und geben Sie die Zielport-Nummer an, z. B. 500.
- (4) Bei Quell-Port/Bereich wählen Sie *Port angeben* und geben Sie die Quellport-Nummer 500 an.
- (5) Belassen Sie DSCP/TOS-Filter (Layer 3) auf Nicht beachten.
- (6) Bestätigen Sie Ihre Angaben mit OK.

Legen Sie anschließend anhand folgender Tabelle weitere QoS-Filter für die Protokolle ESP und NAT-Traversal an.

| Beschreibung | Protokoll | Ziel-Port/Bereich | Quell-Port/Bereich |
|--------------|-----------|-------------------|--------------------|
| IKE          | udp       | 500               | 500                |
| ESP          | esp       | -                 | -                  |
| NAT-T_1      | udp       | 4500              | -                  |
| NAT-T_2      | udp       | -                 | 4500               |

Die fertige Konfiguration sieht wie folgt aus:

| Konfiguration speichern |   |       |              | QoS-Filter | QoS-Klassifizierung | QoS-Schnittstelle | n/Richtlinien |          |   |
|-------------------------|---|-------|--------------|------------|---------------------|-------------------|---------------|----------|---|
| Assistenten             | - |       |              |            |                     |                   |               |          |   |
| Systemverwaltung        | - |       |              |            |                     |                   |               |          |   |
| Physikalische           | - |       |              |            | QoS-Filter          |                   |               |          |   |
| Schnittstellen          |   | Index | Beschreibung | Qu         | elle                | Ziel              | TOS/DSCP      |          |   |
|                         |   | 1     | IKE          | 0.0        | 1.0.0:500           | 0.0.0.0:500       | 0             | 盦        |   |
| AN                      | • | 2     | ESP          | 0.0        | 1.0.0               | 0.0.0.0           | 0             | 龠        | 1 |
| outing                  | - | 3     | NAT-T 1      | 0.0        | 10.0                | 0.0.0.0:4500      | 0             | <u> </u> | 1 |
| Routen                  |   | 4     | NOT T O      | 0.0        | 0.0-4600            | 0.0.0.0           | 0             |          |   |
| NAT                     |   | 4     | N81-1_2      | 0.0        | 1.0.0.4000          | 0.0.0.0           | U             | LUU.     |   |
| RIP                     |   |       |              |            |                     |                   |               |          |   |
| Lastverteilung          |   |       |              |            | Neu                 |                   |               |          |   |
| Multicast               |   |       |              |            |                     |                   |               |          |   |
| QoS                     |   |       |              |            |                     |                   |               |          |   |
| BRRP                    |   |       |              |            |                     |                   |               |          |   |

Abb. 29: Routing -> QoS -> QoS-Filter

## 4.4.2 Zuweisung der QoS-Filter zu QoS-Klassen bzw. der High-Priority-Klasse

Im nächsten Konfigurationsschritt werden die erstellten Filter der High-Priority-Klasse zugewiesen. Gehen Sie dazu in folgendes Menü:

(1) Gehen Sie zu Routing -> QoS -> QoS-Klassifizierung -> Neu.

| Konfiguration speichern |   | QoS                  | Filter | QoS-Klassifizierung | QoS-Schnittstellen/Richtlinien |
|-------------------------|---|----------------------|--------|---------------------|--------------------------------|
| Assistenten             | • |                      |        |                     |                                |
| Systemverwaltung        | • |                      |        |                     |                                |
| Physikalische           | • | Basisparameter       |        |                     |                                |
| Schnittstellen          |   | Klassenplan          | Ne     | u 💌                 |                                |
| LAN                     | • | Baashraihung         |        | LIPSon              |                                |
| Routing                 | • | Descriteibung        |        | VIF 38C             |                                |
| Routen                  |   | Filter               | IKE    | *                   |                                |
| NAT                     |   | Richtung             | Aus    | sgehend 🔽           |                                |
| RIP                     |   |                      |        |                     |                                |
| Lastverteilung          |   | High-Priotity-Klasse | ~      |                     |                                |
| Multicast               |   |                      | Sob    | oittotalla          |                                |
| QoS                     |   |                      | SUI    |                     |                                |
| BRRP                    |   | Schnittstellen       | LAL    | DSL 🔛 🔟             |                                |
| WAN                     | • |                      |        | Hinzufügen          |                                |
| VPN                     | • |                      | -      |                     |                                |
| Firewall                | - |                      |        | OK A                | bbrechen                       |

Abb. 30: Routing -> QoS -> QoS-Klassifizierung -> Neu

Gehen Sie folgendermaßen vor, um einen neuen Klassenplan anzulegen:

- (1) Als **Beschreibung** geben Sie eine Bezeichnung für den Klassenplan ein, z. B. *VPN-IPSec*.
- (2) Wählen Sie Filter aus den Sie im Menü Routing -> QoS -> QoS-Filter konfiguriert haben, z. B. IKE.
- (3) Bei Richtung wählen Sie Ausgehend aus.
- (4) Aktivieren Sie die **High-Priority-Klasse**. Dadurch werden die Datenpakete der Klasse mit der höchsten Priorität zugeordnet.
- (5) Wählen Sie die **Schnittstelle** aus über welche die priorisierten Daten gesendet werden z. B. *ADSL*.
- (6) Bestätigen Sie mit OK.

Für jeden **QoS-Filter** muss die Zuteilung der QoS-Klasse (**High-Priority-Klasse**) separat durchgeführt werden. Beim Zuweisen der QoS-Filter (ESP, NAT-T\_1 und NAT-T\_2) wird der Klassenplan auf den neu angelegten Eintrag VPN-IPSec gesetzt. Gehen Sie dazu in folgendes Menü:

(1) Gehen Sie zu Routing -> QoS -> QoS-Klassifizierung -> Neu.

| Konfiguration speichern |   |                      | QoS-Filter | QoS-Klassifizierung | QoS-Schnittstellen/Richtlinien |  |
|-------------------------|---|----------------------|------------|---------------------|--------------------------------|--|
| Assistenten             | • |                      |            | · · · ·             |                                |  |
| Systemverwaltung        | • |                      |            |                     |                                |  |
| Physikalische           | - | Basisparameter       |            |                     |                                |  |
| Schnittstellen          |   | Klassenplan          | VP         | N-IPSec 🔽           |                                |  |
| LAN                     | - | Filter               | ES         | P V                 |                                |  |
| Routing                 |   |                      | 20         |                     |                                |  |
| Routen                  |   | Richtung             | Au         | sgehend 🚩           |                                |  |
| NAT                     |   | High-Priotity-Klasse |            |                     |                                |  |
| RIP                     |   |                      |            |                     |                                |  |
| Lastverteilung          |   |                      |            |                     | hhrashan                       |  |
| Multicast               |   |                      |            |                     | abrechen                       |  |
| QoS                     |   |                      |            |                     |                                |  |
| BRRP                    |   |                      |            |                     |                                |  |

Abb. 31: Routing -> QoS -> QoS-Klassifizierung -> Neu

Gehen Sie folgendermaßen vor, um weitere QoS-Filter dem Klassenplan zuzuweisen:

- (1) Wählen Sie den Klassenplan aus, (z. B. *VPN-IPSec*) welchem die QoS-Filter zugeordnet werden sollen.
- (2) Wählen Sie den nächsten Filter aus, z. B. ESP.
- (3) Als Richtung wählen Sie Ausgehend.
- (4) Aktivieren Sie die High-Priority-Klasse.
- (5) Bestätigen Sie Ihre Angaben mit OK.

Weisen Sie alle erzeugten QoS-Filter dem neuen Klassenplan VPN-IPSec zu.

Ergebnis:

| Konfiguration speiche | m |              | QoS-Filte | er QoS-Klassifizierung | QoS-Schnittstellen/Richtlinien |           |
|-----------------------|---|--------------|-----------|------------------------|--------------------------------|-----------|
| Assistenten           | - |              |           |                        |                                |           |
| Systemverwaltung      | - |              |           |                        |                                |           |
| Physikalische         | - |              |           | QoS-Klassifizie        | rung                           |           |
| Schnittstellen        |   | Beschreibung | Fitter    | Zugewiesene Klassen-ID | Richtung                       |           |
|                       | _ | VPN-IPSec    |           |                        |                                | <b>\$</b> |
| LAN                   | - |              | IKE       | HP                     | Ausgehend                      | (□)       |
| Routing               | • |              | ESP       | HP                     | Ausgehend                      | <u> </u>  |
| Routen                |   |              | NAT-T 1   | HP                     | Ausgehend                      |           |
| NAT                   |   |              |           |                        | Mageneria                      |           |
| RIP                   |   |              | NA1-1_2   | HP                     | Ausgenend                      |           |
| Lastverteilung        |   |              |           |                        |                                |           |
| Multicast             |   |              |           | Neu                    |                                |           |
| QoS                   |   |              |           |                        |                                |           |
| BRRP                  |   |              |           |                        |                                |           |

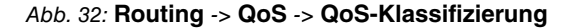

### 4.4.3 Aktivierung von QoS an der WAN-Schnittstelle

Im letzten Schritt der QoS-Konfiguration wird die Priorisierung an der WAN-Schnittstelle aktiviert. Gehen Sie dazu in folgendes Menü:

(1) Gehen Sie zu Routing -> QoS -> QoS-Schnittstelle/Richtlinien -> Neu.

| Konfiguration speichern |   | 00                                 | S-Filter    | QoS-Klassif      | zierung G     | oS-Schni   | ittstell  | en/Richtlinien                 |   |   |
|-------------------------|---|------------------------------------|-------------|------------------|---------------|------------|-----------|--------------------------------|---|---|
| Assistenten             | - |                                    |             |                  | and and a     |            |           |                                |   |   |
| Systemverwaltung        | - |                                    |             |                  |               |            |           |                                |   |   |
| Physikalische           | - | Basisparameter                     |             |                  |               |            |           |                                |   |   |
| Schnittstellen          |   | Schnittstelle                      |             | ADSL             | 2             |            |           |                                |   |   |
| AN                      | - | Driavisianus as algorithmus        |             |                  |               |            |           |                                |   |   |
| Routing                 | - | Phonsierungsalgontnimus            |             | [Filolity Gdet   | leing         |            |           |                                |   |   |
| Routen                  |   | Traffic shaping                    |             | Aktiviert        |               |            |           |                                |   |   |
| NAT                     |   | Größe des Protokoll-Headers unterh | alb Laver 3 | PPP over Ethemet |               |            |           |                                |   |   |
| RIP                     |   |                                    |             |                  |               |            |           |                                |   |   |
| Lastverteilung          |   | Real Time Jitter Control           |             | Aktiviert        |               |            |           |                                |   |   |
| Multicast               |   |                                    |             | Beschreibung     | Tvp           | Klassen-ID | Priorität | Bandbreite für Traffic Shaping |   |   |
| QoS                     |   | in the second                      |             |                  | Standard      | -          | 0         | 0                              | 龠 | 3 |
| BRRP                    |   | Queues/Richtlinien                 |             | -                | Hohe Prioritä | t -        | 1         | 0                              | 龠 | 3 |
| VAN                     | - |                                    |             |                  |               |            |           |                                |   |   |
| PN                      | - |                                    |             | Hinzuru          | gen           |            |           |                                |   |   |
| irewall                 | - |                                    |             | 01/              |               |            |           |                                |   |   |
| /oIP                    | - |                                    |             | OK               | AD            | prechen    |           |                                |   |   |

Abb. 33: Routing -> QoS -> QoS-Schnittstelle/Richtlinien -> Neu

Gehen Sie folgendermaßen vor, um die Priorisierung an der WAN-Schnittstelle zu aktivieren:

- (1) Wählen Sie die **Schnittstelle** aus, für die QoS konfiguriert werden soll, hier z. B. *ADSL*.
- (2) Als Priorisierungsalgorithmus wählen Sie Priority Queueing aus.
- (3) Bei der Option Größe des Protokoll-Headers unterhalb Layer 3 wählen Sie PPP over Ethernet aus.
- (4) Die verwendeten QoS-Queues (Hohe Priorität und Standard) werden automatisch angelegt.
- (5) Bestätigen Sie Ihre Angaben mit OK.

## 4.4.4 QoS Monitoring

Mit der Konfiguration wurde, für den High Priority-Datenverkehr und für den unpriorisierten Datenverkehr, je eine Priorisierungs Queue / Warteschlange angelegt. Der Status dieser Warteschlangen wird im Menü **Monitoring** -> **QoS** angezeigt. Sobald die Bandbreite der Internetanbindung für die anstehenden VPN-Daten und die übrigen Internet-Daten nicht mehr ausreicht werden die unpriorisierten Daten zurückgestellt und die VPN-Daten bevorzugt übertragen.

(1) Gehen Sie zu Monitoring -> QoS -> QoS.

| Konfiguration speichern  |                                         |                | 0.00   |           |        |
|--------------------------|-----------------------------------------|----------------|--------|-----------|--------|
| sistenten                | •                                       |                | QOS    |           |        |
| /stemverwaltung          | -                                       |                |        |           |        |
| hysikalische             | QoS                                     |                |        |           |        |
| chnittstellen            | Schnittstelle                           | QoS-Queue      | Senden | Verworfen | Queued |
| AN                       | ADSL                                    |                |        |           |        |
| outing                   | -                                       | Hohe Priorität | 12344  | 0         | 0      |
| /ΔΝ                      |                                         | ohne Priorität | 63     | 0         | 0      |
| DN                       | • · · · · · · · · · · · · · · · · · · · |                |        |           |        |
|                          |                                         |                |        |           |        |
| rewall                   |                                         |                |        |           |        |
| olP                      | *                                       |                |        |           |        |
| okale Dienste            | •                                       |                |        |           |        |
| Vartung                  | •                                       |                |        |           |        |
| xterne Berichterstellung | •                                       |                |        |           |        |
| lonitoring               |                                         |                |        |           |        |
| Internes Protokoli       |                                         |                |        |           |        |
| IPSec                    |                                         |                |        |           |        |
| ISDN/Modem               |                                         |                |        |           |        |
| Schnittstellen           |                                         |                |        |           |        |
| Hotspot-Gateway          |                                         |                |        |           |        |
| QoS                      |                                         |                |        |           |        |

Abb. 34: Monitoring -> QoS -> QoS

Die Konfiguration ist hiermit abgeschlossen. Zur bootfähigen Sicherung der Konfiguration verlassen Sie das **GUI** mit **Konfiguration speichern** und bestätigen Sie die Auswahl mit **OK**.

# 4.5 Konfigurationsschritte im Überblick

### Konfiguration des Gateways in der Zentrale (bintec R3002)

| Feld       | Menü                             | Wert                     |
|------------|----------------------------------|--------------------------|
| IP-Adresse | Dime Manager -> IP-Einstellungen | <b>z. B.</b> 192.168.0.1 |

### Konfiguration des Internetzugangs (Zentrale)

| ······································ |                                              |                                                |  |  |
|----------------------------------------|----------------------------------------------|------------------------------------------------|--|--|
| Feld                                   | Menü                                         | Wert                                           |  |  |
| Verbindungstyp                         | Assistenten -> Internetzugang -> Neu         | Internes ADSL-Mo-<br>dem                       |  |  |
| Beschreibung                           | Assistenten -> Internetzugang -> Wei-<br>ter | ADSL                                           |  |  |
| Internet Service Pro-<br>vider         | Assistenten -> Internetzugang -> Wei-<br>ter | <b>z.B.</b> Germany - T-<br>Home               |  |  |
| Benutzername                           | Assistenten -> Internetzugang -> Wei-<br>ter | <b>z.B.</b><br>0000111111#0001@t-<br>online.de |  |  |
| Passwort                               | Assistenten -> Internetzugang -> Wei-<br>ter | <b>z.B.</b> supersecretge-<br>heimkey          |  |  |
| Immer aktiv                            | Assistenten -> Internetzugang -> Wei-        | Aktiviert                                      |  |  |

| Feld | Menü | Wert |
|------|------|------|
|      | ter  |      |

### Konfiguration des VPN IPSec-Zugangs (Zentrale)

| Feld                                 | Menü                         | Wert                                  |
|--------------------------------------|------------------------------|---------------------------------------|
| Verbindungstyp                       | Assistenten -> VPN -> Neu    | IPSec-<br>LAN-<br>zu-LAN-Verbindung   |
| Beschreibung                         | Assistenten -> VPN -> Weiter | filiale1                              |
| Lokale IPSec ID                      | Assistenten -> VPN -> Weiter | <b>z</b> . <b>B</b> . 212.212.212.1   |
| Entfernte IPSec ID                   | Assistenten -> VPN -> Weiter | z.B. filiale1                         |
| Preshared Key                        | Assistenten -> VPN -> Weiter | <b>z.B.</b> supersecretge-<br>heimkey |
| Lokale IP-Adresse                    | Assistenten -> VPN -> Weiter | 192.168.0.1                           |
| IP-Adresse des Re-<br>mote-Netzwerks | Assistenten -> VPN -> Weiter | 192.168.1.0                           |
| Netzmaske                            | Assistenten -> VPN -> Weiter | 255.255.255.0                         |

### Konfiguration des Gateways in der Filiale (bintec RS120)

| Feld       | Menü                             | Wert                     |
|------------|----------------------------------|--------------------------|
| IP-Adresse | Dime Manager -> IP-Einstellungen | <b>z. B.</b> 192.168.1.1 |

### Konfiguration des Internetzugangs (Filiale)

| Feld                           | Menü                                         | Wert                                                |
|--------------------------------|----------------------------------------------|-----------------------------------------------------|
| Verbindungstyp                 | Assistenten -> Internetzugang -> Neu         | Externes xDSL-Mo-<br>dem                            |
| Beschreibung                   | Assistenten -> Internetzugang -> Wei-<br>ter | ADSL                                                |
| Physischer Ethernet-<br>Port   | Assistenten -> Internetzugang -> Wei-<br>ter | <b>z. B.</b> <i>ETH5</i>                            |
| Internet Service Pro-<br>vider | Assistenten -> Internetzugang -> Wei-<br>ter | <b>z.B.</b> Germany - T-<br>Home                    |
| Benutzername                   | Assistenten -> Internetzugang -> Wei-<br>ter | <b>z.B.</b><br>111111111222222#00<br>01@t-online.de |
| Passwort                       | Assistenten -> Internetzugang -> Wei-<br>ter | <b>z.B.</b> supersecretge-<br>heimkey               |
| Immer aktiv                    | Assistenten -> Internetzugang -> Wei-        | Aktiviert                                           |

| Feld | Menü | Wert |
|------|------|------|
|      | ter  |      |

## Konfiguration des VPN IPSec-Zugangs (Filiale)

| Feld                                 | Menü                         | Wert                                  |
|--------------------------------------|------------------------------|---------------------------------------|
| Verbindungstyp                       | Assistenten -> VPN -> Neu    | IPSec-<br>LAN-<br>zu-LAN-Verbindung   |
| Beschreibung                         | Assistenten -> VPN -> Weiter | Zentrale                              |
| Lokale IPSec ID                      | Assistenten -> VPN -> Weiter | z.B. filiale1                         |
| Entfernte IPSec ID                   | Assistenten -> VPN -> Weiter | <b>z. B.</b> 212.212.212.1            |
| Preshared Key                        | Assistenten -> VPN -> Weiter | <b>z.B.</b> supersecretge-<br>heimkey |
| Lokale IP-Adresse                    | Assistenten -> VPN -> Weiter | 192.168.1.1                           |
| IPSec-Peer-Adresse                   | Assistenten -> VPN -> Weiter | 212.212.212.1                         |
| IP-Adresse des Re-<br>mote-Netzwerks | Assistenten -> VPN -> Weiter | 192.168.0.0                           |
| Netzmaske                            | Assistenten -> VPN -> Weiter | 255.255.255.0                         |

### Priorisierung des VPN-Tunnels

| Feld       | Menü                                | Wert        |
|------------|-------------------------------------|-------------|
| Startmodus | VPN -> IPSec -> IPSec-Peers -> 👔 -> | Immer aktiv |
|            | Erweiterte Einstellungen            |             |

### Anlegen der QoS-Filter

| Feld              | Menü                                | Wert           |
|-------------------|-------------------------------------|----------------|
| Beschreibung      | Routing -> QoS -> QoS-Filter -> Neu | IKE            |
| Protokoll         | Routing -> QoS -> QoS-Filter -> Neu | udp            |
| Ziel-Port/Bereich | Routing -> QoS -> QoS-Filter -> Neu | 500            |
| QuellPort/Bereich | Routing -> QoS -> QoS-Filter -> Neu | 500            |
| DSCP/TOS          | Routing -> QoS -> QoS-Filter -> Neu | Nicht beachten |
| Beschreibung      | Routing -> QoS -> QoS-Filter -> Neu | ESP            |
| Protokoll         | Routing -> QoS -> QoS-Filter -> Neu | esp            |
| Beschreibung      | Routing -> QoS -> QoS-Filter -> Neu | NAT-T_1        |
| Protokoll         | Routing -> QoS -> QoS-Filter -> Neu | udp            |
| Ziel-Port/Bereich | Routing -> QoS -> QoS-Filter -> Neu | 4500           |

| Feld              | Menü                                | Wert    |
|-------------------|-------------------------------------|---------|
| Beschreibung      | Routing -> QoS -> QoS-Filter -> Neu | NAT-T_2 |
| Protokoll         | Routing -> QoS -> QoS-Filter -> Neu | udp     |
| QuellPort/Bereich | Routing -> QoS -> QoS-Filter -> Neu | 4500    |

### Zuweisung der QoS-Filter zu QoS-Klassen

| Feld                 | Menü                                            | Wert                                  |
|----------------------|-------------------------------------------------|---------------------------------------|
| Beschreibung         | Routing -> QoS -> QoS-Klassifizierung<br>-> Neu | VPN-IPSec                             |
| Filter               | Routing -> QoS -> QoS-Klassifizierung<br>-> Neu | z. B. <i>IKE</i>                      |
| Richtung             | Routing -> QoS -> QoS-Klassifizierung<br>-> Neu | Ausgehend                             |
| High-Priority-Klasse | Routing -> QoS -> QoS-Klassifizierung<br>-> Neu | Aktiviert                             |
| Schnittstelle        | Routing -> QoS -> QoS-Klassifizierung<br>-> Neu | ADSL                                  |
| Klassenplan          | Routing -> QoS -> QoS-Klassifizierung<br>-> Neu | VPN-IPSec                             |
| Filter               | Routing -> QoS -> QoS-Klassifizierung<br>-> Neu | z. B. ESP                             |
| Richtung             | Routing -> QoS -> QoS-Klassifizierung<br>-> Neu | Ausgehend                             |
| High-Priority-Klasse | Routing -> QoS -> QoS-Klassifizierung<br>-> Neu | Aktiviert                             |
| Klassenplan          | Routing -> QoS -> QoS-Klassifizierung<br>-> Neu | VPN-IPSec                             |
| Filter               | Routing -> QoS -> QoS-Klassifizierung<br>-> Neu | <b>z. B.</b> <i>NAT-T_1</i>           |
| Richtung             | Routing -> QoS -><br>QoS-Klassifizierung-> Neu  | Ausgehend                             |
| High-Priority-Klasse | Routing -> QoS -> QoS-Klassifizierung<br>-> Neu | Aktiviert                             |
| Klassenplan          | Routing -> QoS -> QoS-Klassifizierung<br>-> Neu | VPN-IPSec                             |
| Filter               | Routing -> QoS -> QoS-Klassifizierung<br>-> Neu | <b>z. B.</b> <i>NAT</i> - <i>T</i> _2 |
| Richtung             | Routing -> QoS ->                               | Ausgehend                             |

| Feld                 | Menü                                            | Wert      |
|----------------------|-------------------------------------------------|-----------|
|                      | -> Neu                                          |           |
| High-Priority-Klasse | Routing -> QoS -> QoS-Klassifizierung<br>-> Neu | Aktiviert |

### Aktivierung von QoS an der WAN-Schnittstelle

| Feld                                                 | Menü                                                       | Wert              |
|------------------------------------------------------|------------------------------------------------------------|-------------------|
| Schnittstelle                                        | Routing -> QoS -> QoS-<br>Schnittstelle/Richtlinien -> Neu | ADSL              |
| Priorisierungsalgo-<br>rithmus                       | Routing -> QoS -> QoS-<br>Schnittstelle/Richtlinien -> Neu | Priority Queueing |
| Größe des Protokoll-<br>Headers unterhalb<br>Layer 3 | Routing -> QoS -> QoS-<br>Schnittstelle/Richtlinien -> Neu | PPP over Ethernet |

# Kapitel 5 Dienste - Automatisches Router-Backup (Redundanz) mit BRRP für ein Internet-/VPN-Gateway

## 5.1 Einleitung

In diesem Workshop wird die Konfiguration von BRRP (Bintec Router Redundancy Protocol) anhand von zwei **bintec RT1202** beschrieben. An beiden Gateways werden zwei Ethernet-Schnittstellen (je eine LAN- und WAN-Schnittstelle) genutzt. Fällt das Master-Gateway oder die Verbindung zum Backup-Gateway aus, z. B. Hardwaredefekt, so übernimmt das Backup-Gateway die Funktionalität des Master-Gateways. Solange das Master-Gateway aktiv ist, befindet sich das Backup-Gateway im Hot-Standby-Modus. Durch ein konfigurierbares Regelwerk kann bestimmt werden, wie die Gateways sich bei einem Ausfall verhalten.

Beim Einsatz von BRRP sind virtuelle IP- und MAC-Adressen zu konfigurieren, um bei einem Ausfall diese IP- und MAC-Adressen an das Backup-Gateway übergeben zu können. Als erstes legen Sie auf der physikalischen Ethernet-Schnittstelle, der BRRP Advertismentschnittstelle, die IP-Adresse fest über die das Master- und Backup-Gateway miteinander kommunizieren. Über diese Schnittstelle / IP-Adresse werden die Gateways konfiguriert. Anschließend wird für die LAN- und WAN-Seite eine virtuelle Schnittstelle, ein virtueller Router, angelegt. Diese virtuelle Schnittstelle und deren IP-Adresse werden für den Datenverkehr verwendet.

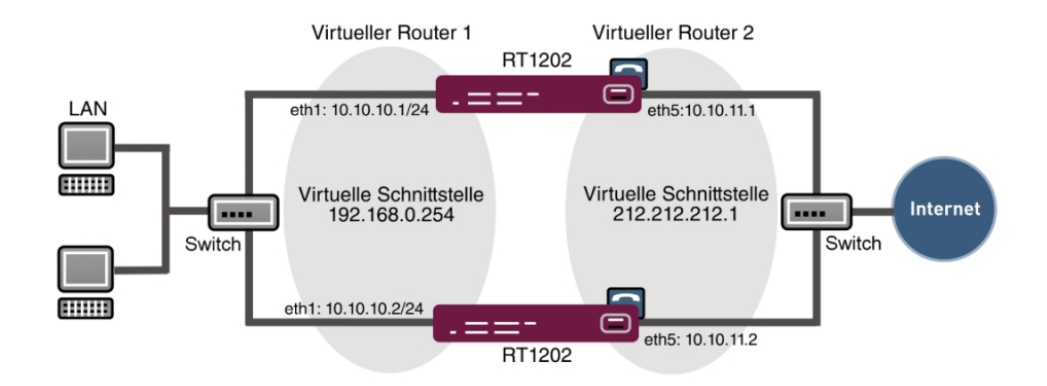

Zur Konfiguration wird hierbei das **GUI** (Graphical User Interface) verwendet.

Abb. 35: Beispielszenario

## Voraussetzungen

- Zwei bintec Gateways mit BRRP Funktionalität (z. B. bintec RT1202)
- · Ein Internetzugang der per Ethernet und einem Grenzrouter/Gateway hergestellt wird
- Ein Switch zum Verbinden der Ethernet-Schnittstelle Eth1 (beider Gateways) mit dem lokalen Netzwerk
- Ein Switch zum Verbinden der Ethernet-Schnittstelle Eth5 (beider Gateways) mit dem Grenzrouter/Gateway des Internet-Providers

# 5.2 Konfiguration

## 5.2.1 Konfiguration der Advertisment- und Management IP-Adresse

Nachdem beide Gateways über einen Switch mit dem lokalen Netzwerk verbunden wurden können sie mit Hilfe des **Dime Managers** gefunden werden. In diesem Zustand verwenden beide Gateways die Standard IP-Adresse 192.168.0.254.

(1) Gehen Sie zu Dime Manager -> IP-Einstellungen.

| Discover Wa<br>Discover Gerät<br>hinzufügen G | rtung Dienste Einstellungen<br>Verste Start<br>P Stop<br>Geräte<br>anzeigen<br>anzeigen<br>eräte | Info<br>ebnisse<br>ichern<br>Dateien |                        |            |                        |                       |     |
|-----------------------------------------------|--------------------------------------------------------------------------------------------------|--------------------------------------|------------------------|------------|------------------------|-----------------------|-----|
| eräteübersicht 🛛 🕂                            | Geräte BOOTP                                                                                     |                                      |                        | <b>.</b> × | Geräteeigenschaften    |                       | 中 > |
|                                               |                                                                                                  | 🔺 🕶 1 🛹 📖 I 💷 I 🌳                    | - # I 🖌                |            | 8121 🖾                 |                       |     |
| 🗉 💕 Alle Geräte                               |                                                                                                  |                                      |                        |            | IP-Konfiguration       |                       |     |
| - 🔄 Unbekannt                                 | Produkt Gerätename                                                                               | IP-Adresse                           | MAC-Adresse            | Aktion     | Adressmodus            | Statische IP-Adress   | 2   |
| 🕀 🔄 Router                                    | RT1202 #1202                                                                                     | 192 168 0 254                        | 00-A0-E9-08-CE-71      |            | Gateway                | 0.0.0.0               |     |
| 🗷 🔄 Access Points                             |                                                                                                  | (                                    |                        |            | IP-Adresse             | 192.168.0.254         |     |
| 🕀 🔄 PBX                                       |                                                                                                  | IP-Einstellunger                     | )                      |            | Netzmaske              | 255.255.248.0         |     |
|                                               |                                                                                                  |                                      |                        |            | Sonstiges              |                       |     |
|                                               |                                                                                                  |                                      | The stall.             |            | Datei boss.bin         | V.7.9 Rev. 5 (Beta 4) |     |
|                                               |                                                                                                  |                                      | -cinstelli             | ungen      | 🗄 Datei sshd_host_dsa_ | ke 0.0                |     |
|                                               |                                                                                                  |                                      |                        |            | 🗄 Datei sshd_host_dsa_ | ke 0.0                |     |
|                                               |                                                                                                  | 2.00                                 | 41202                  |            | E Datei sshd_host_rsa_ | ke 0.0                |     |
|                                               |                                                                                                  | Gerätename:                          | R1202                  |            | Datei sshd_host_rsa_   | ke 0.0                |     |
|                                               |                                                                                                  | Aktuelles Passw                      | ort:                   |            | 🗄 Datei text_ger.ez    | V.7.9 Rev. 5 (Beta 4) |     |
|                                               |                                                                                                  | Neues Passwort                       |                        |            | Datei webpages.ez      | V.7.9 Rev. 5 (Beta 4) |     |
|                                               |                                                                                                  | Passwinter als K                     | lartevt anzeigen:      |            | Gerätename             | rt1202                |     |
|                                               |                                                                                                  | r district dis re                    | anow analysis          |            | MAC-Adresse            | 00-A0-F9-0B-CF-71     |     |
|                                               |                                                                                                  | IP-Einstellungen                     |                        |            | Produkt                | RT1202                |     |
|                                               |                                                                                                  | IP Advasory                          | 10.10.10.1             |            | Seriennummer           | HA1020004300000       |     |
|                                               |                                                                                                  | II Adlesse.                          | Chattanka ID Ad        | hanna (12) | Systemsoftware         | V.7.9 Rev. 5 (Beta 4) |     |
|                                               |                                                                                                  | Adressmodus:                         | Statische in Au        | ilesse 💌   | 🗆 Zustände             |                       |     |
|                                               |                                                                                                  | Netzmaske:                           | 255.255.248.0          |            | Discovered             | 11:28:03              |     |
|                                               |                                                                                                  | Gateway:                             | 0.0.00                 |            | IP-Konfiguration mögl  | ich MULTICAST         |     |
|                                               |                                                                                                  |                                      |                        |            | Login                  | Erfolgreich.          |     |
| DOTP                                          |                                                                                                  |                                      |                        | ф ×        | Mehrdeutige IP-Adres   | se Nein               |     |
|                                               |                                                                                                  | 🛃 Konfigurati                        | on permanent speichern |            | Passwort               | Unsicheres Passwort   | 4   |
|                                               |                                                                                                  |                                      |                        |            | Ping                   | Erfolgreich.          |     |
|                                               |                                                                                                  |                                      | OK Prüfen              | Abbrechen  | Uptime                 | 53d 02:47:39.220      |     |
|                                               |                                                                                                  | -                                    |                        |            | Zuckand                | OF                    |     |
| BOOTP I TETP II Fir                           | mware                                                                                            | E                                    |                        |            | Adressmodus            |                       |     |

Abb. 36: Dime Manager -> IP-Einstellungen

Die Advertisment- und Management- IP-Adresse der beiden Gateways kann über das Kontextmenü des **Dime Managers** gesetzt werden. In diesem Workshop wird einem Gateway die Adresse 10.10.10.1/24 und dem anderen Gateway die Adresse 10.10.10.2/24 zugewiesen. Diese Schnittstellen werden nach erfolgter Konfiguration als Konfigurationszugang und zum Austausch der BRRP-Statusmeldungen verwendet.

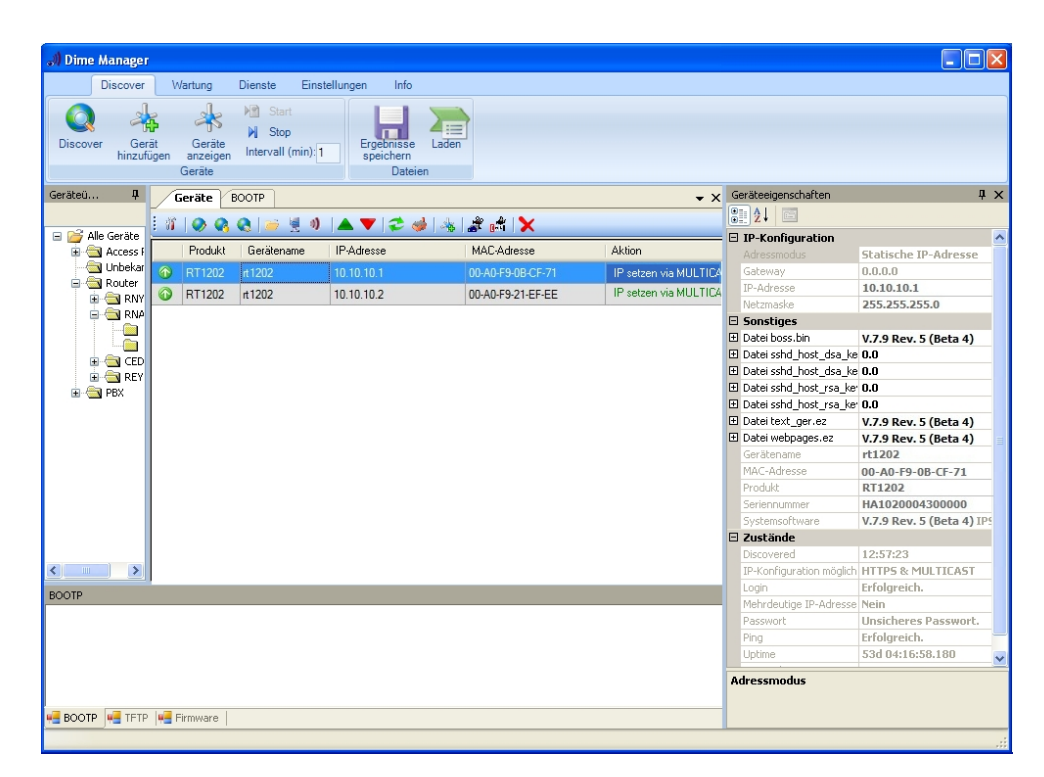

Abb. 37: Dime Manager

Anschließend sind beide Gateways über **GUI** erreichbar und die Advertisment-IP-Adressen der WAN-Schnittstelle Eth5 können gesetzt werden.

Im nächsten Schritt wird dem Gateway die WAN-Advertisment IP-Adresse mit der Netzmaske vergeben.

(1) Gehen Sie zu LAN -> IP-Konfiguration -> Schnittstellen -> [2].

| Konfiguration speich | iern |                        |                   | Schnittstellen       |       |  |
|----------------------|------|------------------------|-------------------|----------------------|-------|--|
| Assistenten          | -    |                        |                   |                      |       |  |
| Systemverwaltung     | -    |                        |                   |                      |       |  |
| Physikalische        | -    | Basisparameter         |                   |                      |       |  |
| Schnittstellen       |      | Adressmodus            | Statisch ○DHCP    |                      |       |  |
| LAN                  | -    |                        | la co             |                      |       |  |
| IP-Konfiguration     |      |                        | IP-Adresse        | Netzmaske            |       |  |
| VLAN                 |      | IP-Adresse / Netzmaske | 10.10.11.1        | 255.255.255.252      |       |  |
| Routing              | -    |                        | Hinzufügen        |                      |       |  |
| WAN                  | -    | Schnittstellenmodus    | Outlagged ○ Tage  | red (VLAN)           |       |  |
| VPN                  | -    |                        |                   |                      |       |  |
| Firewall             | -    | MAC-Adresse            | UU:aU:f9:21:ef:ee | Voreingestellte verw | enden |  |
| VolP                 | -    |                        | Erweitert         | e Einstellungen      |       |  |
| Lokale Dienste       | -    | OK Abbrechen           |                   |                      |       |  |
| Wartung              | -    |                        | UN                | - Annievilen         |       |  |

Abb. 38: LAN -> IP-Konfiguration -> Schnittstellen -> 🐼

Gehen Sie folgendermaßen vor, um die ETH5-Schnittstelle des ersten Gateways zu konfigurieren.

- (1) Bei IP-Adresse /Netzmaske tragen Sie die WAN-Advertisment IP-Adresse 10.10.11.1 mit der Netzmaske 255.255.255.252 ein.
- (2) Bestätigen Sie Ihre Angaben mit OK.

Analog dazu wird am ETH5-Port des zweiten Gateways die Adresse 10.10.11.2 mit Netzmaske 255.255.255.252 konfiguriert.

Ergebnis:

(1) Gehen Sie zu LAN -> IP-Konfiguration -> Schnittstellen.

| Konfiguration speiche | m |               |            | Schnitt         | stellen     |        |        |   |
|-----------------------|---|---------------|------------|-----------------|-------------|--------|--------|---|
| Assistenten           | - |               |            |                 |             |        |        |   |
| Systemverwaltung      | - |               |            |                 |             |        |        |   |
| Physikalische         | - | Schnittstelle | IP-Adresse | Netzmaske       | Adressmodus | Status | Aktion |   |
| Schnittstellen        |   | en1-0         | 10.10.10.2 | 255.255.255.0   | Statisch    | 0      | 14     | ø |
| LAN                   |   | en1-4         | 10.10.11.2 | 255.255.255.252 | Statisch    | 0      | 14     | P |
| IP-Konfiguration      |   |               |            |                 |             |        |        |   |
| VLAN                  |   |               |            | ( Neu           |             |        |        |   |

Abb. 39: LAN -> IP-Konfiguration -> Schnittstellen ->

Über diese Schnittstelle tauschen die beiden Gateways Statusmeldungen aus womit der BRRP-Status (Master/Slave) gesetzt wird.

## 5.2.2 Konfiguration der virtuellen Router

Für den Zugriff auf das lokale Netzwerk (LAN) sowie für den Zugriff in Richtung Internet (WAN) wird jeweils ein virtueller Router angelegt. Gehen Sie zum Anlegen des virtuellen Routers des Master Gateways in folgendes Menü:

(1) Gehen Sie zu Routing -> BRRP -> Virtuelle Router -> Neu.

| Konfiguration speichern |                                                 | Virtuelle Router           | VR-Synchronisation        | Optionen |
|-------------------------|-------------------------------------------------|----------------------------|---------------------------|----------|
| Assistenten 👻           |                                                 |                            |                           |          |
| Systemverwaltung -      |                                                 |                            |                           |          |
| Physikalische 👻         | BRRP Advertisement-Schnittstelle                |                            |                           |          |
| Schnittstellen          | Ethernet-Schnittstelle                          | en1-0 💌                    |                           |          |
| LAN 🔻                   |                                                 | IP. Adresse                | Netzmaske                 |          |
| Routing 🔺               | IP-Adresse                                      | 10 10 10 1                 | 255 255 255 0             |          |
| Routen                  |                                                 | L                          | 1-11-100-200-0            |          |
| NAT                     | BRRP Uberwachte Schnittstelle                   | 1.000 - 0000 - 0000 - 0000 |                           |          |
| RIP                     | Schnittstelle des virtuellen Routers            | Neue virtuelle Schnitt     | tstelle basiert auf en1-0 |          |
| Lastverteilung          |                                                 | D Adresse                  | Natzmacka                 |          |
| Multicast               | una interimenta sul a cana a cantana té a masar | 1 -Aurosse                 |                           |          |
| QoS                     | Router-IP-Adresse                               | 192.168.0.254              | 255.255.255.0             |          |
| BRRP                    |                                                 | Hinzufügen                 | )                         |          |
| NAN -                   | ID des virtuellen Reuters                       | 1                          |                           |          |
| VPN 👻                   | - des midenen Roulers                           |                            |                           |          |
| Firewall 🗸 🗸            | Priorität des virtuellen Routers                | 254 🛩                      |                           |          |
| VolP 👻                  | Envieiterte Einstellungen                       |                            |                           |          |
| Lokale Dienste 🔹 👻      |                                                 |                            |                           |          |
| Wartung 👻               |                                                 | OK                         | Abbrechen                 |          |

Abb. 40: Routing -> BRRP -> Virtuelle Router -> Neu

Für den Zugriff auf das lokale Netzwerk (LAN) gehen Sie folgendermaßen vor:

- (1) Wählen Sie bei Ethernet-Schnittstelle die *en1-0* aus, wodurch dessen IP-Adresse angelegt wird.
- (2) Als Router IP-Adresse geben Sie die IP-Adresse und die Netzmaske ein, die Sie im lokalen Netz als eigentliche Gateway-IP-Adresse verwenden wollen, z. B. 192.168.0.254 und 255.255.255.0.
- Wählen Sie bei ID des virtuellen Routers die ID des ersten virtuellen Routers aus, z.
   B. 1. Diese ID identifiziert den virtuellen Router innerhalb des LAN und ist Bestandteil jedes BRRP-Advertisement-Pakets, das vom aktuellen Master gesendet wird.
- (4) Bei **Priorität des virtuellen Routers** setzen Sie die Priorität des Gateways welches die Master-Rolle übernimmt auf *254*.
- (5) Bestätigen Sie Ihre Angaben mit OK.

Zur Konfiguration des virtuellen Routers in Richtung Internet (WAN) gehen Sie in folgendes Menü:

(1) Gehen Sie zu Routing -> BRRP -> Virtuelle Router -> Neu.

| Konfiguration speichern |                                      | Virtuelle Router | VR-Synchronisation      | Optionen |
|-------------------------|--------------------------------------|------------------|-------------------------|----------|
| Assistenten *           |                                      |                  |                         |          |
| Dhveikalische           | DDDD 1 drasticement Catalitatella    |                  |                         |          |
| Solunittatallan         | DRRP Advertisement-Schinustelle      |                  |                         |          |
| Schnittstellen          | Ethernet-Schnittstelle               | en1-4            |                         |          |
| LAN ·                   |                                      | IP-Adresse       | Netzmaske               |          |
| Routing 🔺               | IP-Adresse                           | 10.10.11.1       | 255,255,255,252         |          |
| Routen                  |                                      |                  | Saudian Saudian Saudian |          |
| NAT                     | BRRP Uberwachte Schnittstelle        | L 20190-121      |                         |          |
| RIP                     | Schnittstelle des virtuellen Routers | en1-4-1          |                         |          |
| Lastverteilung          |                                      | ID Adresse       | Natzmacka               |          |
| Multicast               |                                      |                  |                         |          |
| QoS                     | Router-IP-Adresse                    | 212.212.212.1    | 255.255.255.248         |          |
| BRRP                    |                                      | Hinzufügen       | )                       |          |
| WAN -                   | ID desubtuelles Deutere              | 2 2              |                         |          |
| VPN 👻                   | ID des virtdelien Rodters            | 2                |                         |          |
| Firewall 🔹              | Priorität des virtuellen Routers     | 254 🛩            |                         |          |
| VolP -                  | Enveiterte Einstellungen             |                  |                         |          |
| Lokale Dienste 🔹 👻      |                                      |                  |                         |          |
| Wartung *               | OK Abbrechen                         |                  |                         |          |

Abb. 41: Routing -> BRRP -> Virtuelle Router -> Neu

Für den Zugriff auf das Internet (WAN) gehen Sie folgendermaßen vor:

- (1) Bei Router IP-Adresse geben Sie die IP-Adresse und die Netzmaske ein, z. B. 212.212.212.1 und 255.255.255.248.
- (2) Wählen Sie die ID des virtuellen Routers aus, z. B. 2.
- (3) Bei **Priorität des virtuellen Routers** wählen Sie *254* aus. Durch Priorität 254 wird dieses Gateway nach erfolgter Konfiguration die Master-Rolle übernehmen.
- (4) Bestätigen Sie Ihre Angaben mit OK.

Die Konfigurationsschritte zum Anlegen der virtuellen Router des Backup-Gateways sind identisch mit der Konfiguration zum Master-Gateway, mit Ausnahme der **Priorität des virtuellen Routers**. Am zweiten **bintec RT1202** (Backup-Gateway), wird auf beiden virtuellen Routern der Wert 100 konfiguriert.

## 5.2.3 Aktivierung der BRRP-Konfiguration

Nach dem Anlegen der virtuellen Router auf beiden **bintec RT1202** Gateways wird die Funktion BRRP aktiviert. Gehen Sie dazu in folgendes Menü:

(1) Gehen Sie zu Routing -> BRRP -> Optionen.

| Konfiguration speichern |   | Virt              | uelle Router VR-Synchronisation Optionen |
|-------------------------|---|-------------------|------------------------------------------|
| Assistenten             | - |                   |                                          |
| Systemverwaltung        | - |                   |                                          |
| Physikalische           | - | Basisparameter    |                                          |
| Schnittstellen          |   | BRRP aktivieren 🗹 | lktiviert                                |
| LAN                     | - |                   |                                          |
| Routing                 |   |                   | OK Abbrechen                             |
| Routen                  |   |                   |                                          |
| NAT                     |   |                   |                                          |
| RIP                     |   |                   |                                          |
| Lastverteilung          |   |                   |                                          |
| Multicast               |   |                   |                                          |
| QoS                     |   |                   |                                          |
| BRRP                    |   |                   |                                          |

Abb. 42: Routing -> BRRP -> Optionen

Gehen Sie folgendermaßen vor:

- (1) Aktivieren Sie die Funktion BRRP aktivieren.
- (2) Bestätigen Sie mit OK.

Das Gateway mit der höheren Priorität befindet sich jetzt im Master-Status, und das Gateway mit der niedrigeren Priorität befindet sich im Backup-Status. Die Konfiguration des Master-Gateways sehen Sie im folgendem Menü:

(1) Gehen Sie zu Routing -> BRRP -> Virtuelle Router.

| (                       |       |                   |                                  |                    |          |        |     |
|-------------------------|-------|-------------------|----------------------------------|--------------------|----------|--------|-----|
| Konfiguration speichern |       |                   | Virtuelle Router                 | VR-Synchronisation | Optionen |        |     |
| Assistenten             | -     |                   |                                  |                    |          |        |     |
| Systemverwaltung        | -     |                   |                                  |                    |          |        |     |
| Physikalische           | -     |                   | Vir                              | tuelle Router      |          |        |     |
| Schnittstellen          | VR ID | Virtueller Router | Schnittstelle für Advertisements | IP-Adresse         | Status   | Aktion |     |
| Seminestenen            | 1     | en1-0-1           | en1-0                            | 10.10.10.1         | master   | 1      | 🏦 🖉 |
| LAN                     | 2     | en1-4-1           | en1-4                            | 10.10.11.1         | master   | ++     | A 1 |
| Routing                 | · ·   |                   |                                  |                    |          |        |     |
| Routen                  |       |                   |                                  | Neu                |          |        |     |
| NAT                     |       |                   |                                  |                    |          |        |     |
| RIP                     |       |                   |                                  |                    |          |        |     |
| Lastverteilung          |       |                   |                                  |                    |          |        |     |
| Multicast               |       |                   |                                  |                    |          |        |     |
| QoS                     |       |                   |                                  |                    |          |        |     |
| BRRP                    |       |                   |                                  |                    |          |        |     |

Abb. 43: Routing -> BRRP -> Virtuelle Router

Im Systemprotokoll sind folgende Meldungen zu sehen:

```
19:47:54 NOTICE/BRRP: started PID 67 (compiled Aug 16 2010 17:21:34) ...
19:47:54 INFO/BRRP: create vr(vr # 1/slot 0)
19:47:54 NOTICE/BRRP: vr # 1 - now in init state
19:47:54 INFO/BRRP: create vr(vr # 2/slot 1)
19:47:54 NOTICE/BRRP: vr # 2 - now in init state
19:47:54 INFO/BRRP: Config VR_ID 1: Prio 254 Pre-empt mode 'true'
19:47:54 INFO/BRRP: Advertisements: ifc 1000 IP 10.10.10.1 master down 10007
19:47:54 INFO/BRRP: Virtual Router: ifc 1004 - 1 IP address(es) assigned
19:47:54 INFO/BRRP: IP 0: 192.168.0.0
19:47:54 NOTICE/BRRP: vr # 1 - started on en1-0-1 ip 192.168.0.0 mac 00005e000101
19:47:54 NOTICE/BRRP: vr # 1 - now in backup state
19:47:54 INFO/BRRP: Config VR ID 2: Prio 254 Pre-empt mode 'true'
19:47:54 INFO/BRRP: Advertisements: ifc 1400 IP 10.10.11.1 master down 10007
19:47:54 INFO/BRRP: Virtual Router: ifc 1404 - 1 IP address(es) assigned
19:47:54 INFO/BRRP: IP 0: 212.212.212.0
19:47:54 NOTICE/BRRP: vr # 2 - started on en1-4-1 ip 212.212.212.0 mac 00005e000102
19:47:54 NOTICE/BRRP: vr # 2 - now in backup state
19:47:55 INFO/BRRP: vr # 1 - pre-empt master state
19:47:55 INFO/BRRP: vr # 1 - timeout in state BACKUP
19:47:55 INFO/BRRP: vr # 1 - acquire master state
19:47:55 NOTICE/BRRP: vr # 1 - now in master state
19:47:55 INFO/BRRP: vr # 1 - router-ifc en1-0-1 up
19:47:55 INFO/BRRP: vr # 2 - pre-empt master state
19:47:55 INFO/BRRP: vr # 2 - timeout in state BACKUP
19:47:55 INFO/BRRP: vr # 2 - acquire master state
19:47:55 NOTICE/BRRP: vr # 2 - now in master state
19:47:55 INFO/BRRP: vr # 2 - router-ifc en1-4-1 up
```

## 5.2.4 Synchronisation der virtuellen Router

Bis zum jetzigen Stand der Konfiguration wurden auf jedem der **bintec RT1202** je zwei virtuelle Router (Zugriff auf das lokale Netzwerk und Zugriff auf das Internet) angelegt. Der Status beider virtueller Router muss pro Gateway synchronisiert werden. Mit folgendem Konfigurtionsschritt wird sichergestellt dass sich der virtuelle Router 1 immer im gleichen Status wie der virtuelle Router 2 befindet. Dieser Schritt muss auf beiden **bintec RT1202** identisch konfiguriert werden. Gehen Sie dazu in folgendes Menü:

(1) Gehen Sie zu Routing -> BRRP -> VR-Synchronisation -> Neu.

| Konfiguration speichern     |   | Virtuelle Router VR-Synchronisation Optionen |
|-----------------------------|---|----------------------------------------------|
| Assistenten                 | • |                                              |
| Systemverwaltung            | • |                                              |
| Physikalische               | • | Basisparameter                               |
| Schnittstellen              |   | Monitoring-VR/Schnittstelle                  |
| LAN                         | • | Monitoring-Modus BRRP 💌                      |
| Routing                     | • | ID des virtuellen Routers                    |
| Routen                      | - | Synchronisations-VR/Schnittstelle            |
| RIP                         |   | Sychronisationsmodus BRRP 💌                  |
| Lastverteilung<br>Multicast |   | ID des virtuellen Routers                    |
| QoS                         |   |                                              |
| BRRP                        |   | OK Abbrechen                                 |

Abb. 45: Routing -> BRRP -> VR-Synchronisation -> Neu

Gehen Sie folgendermaßen vor um die Router zu synchronisieren:

- (1) Wählen Sie bei Monitoring-VR/Schnittstelle die ID des virtuellen Routers aus 1.
- (2) Bei Synchronisation-VR/Schnittstelle wählen Sie die ID des virtuellen Routers 2 aus.
- (3) Bestätigen Sie mit OK.

Synchronisieren Sie anschließend den zweiten Router, indem Sie Routing -> BRRP -> VR-Synchronisation -> Neu wählen.

- (1) Wählen Sie bei Monitoring-VR/Schnittstelle die ID des virtuellen Routers aus 2.
- (2) Bei Synchronisation-VR/Schnittstelle wählen Sie die ID des virtuellen Routers 1 aus.
- (3) Bestätigen Sie mit OK.

Ergebnis:

| Konfiguration speichern |   |               | Vii                      | tuelle Router VR-Synd | hronisation Optionen         |        |         |   |
|-------------------------|---|---------------|--------------------------|-----------------------|------------------------------|--------|---------|---|
| Assistenten             | - |               |                          |                       |                              |        |         |   |
| Systemverwaltung        | - |               |                          |                       |                              |        |         |   |
| Physikalische           | • | Monitoring-VR | Monitoring-Schnittstelle | Synchronisations-VR   | Sychronisationsschnittstelle | Aktion |         |   |
| Schnittstellen          |   | 1             | en1-0-1                  | 2                     | en1-4-1                      | Sync   | 奤       | ø |
| LAN                     | - | 2             | en1-4-1                  | 1                     | en1-0-1                      | Sync   | <u></u> | ø |
| Routing                 | - |               |                          | Neu                   |                              |        |         |   |
| Routen                  |   |               |                          | Incu                  |                              |        |         |   |
| NAT                     |   |               |                          |                       |                              |        |         |   |
| RIP                     |   |               |                          |                       |                              |        |         |   |
| Lastverteilung          |   |               |                          |                       |                              |        |         |   |
| Multicast               |   |               |                          |                       |                              |        |         |   |
| QoS                     |   |               |                          |                       |                              |        |         |   |
| BRRP                    |   |               |                          |                       |                              |        |         |   |

Abb. 46: Routing -> BRRP -> VR-Synchronisation -> Neu

Die Konfiguration ist hiermit abgeschlossen. Zur bootfähigen Sicherung der Konfiguration verlassen Sie das **GUI** mit **Konfiguration speichern** und bestätigen Sie die Auswahl mit **OK**.

## 5.3 Konfigurationsschritte im Überblick

### Konfiguration der Advertisment- und Management IP-Adresse

| Feld       | Menü                             | Wert                    |
|------------|----------------------------------|-------------------------|
| IP-Adresse | Dime Manager -> IP-Einstellungen | z. B. 10.10.10.1        |
| IP-Adresse | Dime Manager -> IP-Einstellungen | <b>z. B.</b> 10.10.10.2 |

**IP-Konfiguration** 

| Feld               | Menü                                    | Wert                              |
|--------------------|-----------------------------------------|-----------------------------------|
| IP-Adresse / Netz- | LAN -> IP-Konfiguration -> Schnittstel- | <b>z</b> . <b>B</b> . 10.10.11.1/ |
| maske              | len ->                                  | 255.255.255.252                   |
| IP-Adresse / Netz- | LAN -> IP-Konfiguration -> Schnittstel- | <b>z</b> . <b>B</b> . 10.10.11.2/ |
| mask               | len ->                                  | 255.255.255.252                   |

### Konfiguration der virtuellen Router

| Feld                                  | Menü                                       | Wert                                                     |
|---------------------------------------|--------------------------------------------|----------------------------------------------------------|
| Ethernet-Schnitt-<br>stelle           | Routing -> BRRP -> Virtuelle Router -> Neu | <b>z. B.</b> en1-0                                       |
| Router-IP-Adresse                     | Routing -> BRRP -> Virtuelle Router -> Neu | <b>z</b> . <b>B</b> . 192.168.0.254/<br>255.255.255.0    |
| ID des virtuellen<br>Routers          | Routing -> BRRP -> Virtuelle Router -> Neu | z. B. 1                                                  |
| Priorität des virtuel-<br>Ien Routers | Routing -> BRRP -> Virtuelle Router -> Neu | 254                                                      |
| Ethernet-Schnitt-<br>stelle           | Routing -> BRRP -> Virtuelle Router -> Neu | <b>z. B.</b> en1-4                                       |
| Router-IP-Adresse                     | Routing -> BRRP -> Virtuelle Router -> Neu | <b>z</b> . <b>B</b> . 212.212.212.11/<br>255.255.255.248 |
| ID des virtuellen<br>Routers          | Routing -> BRRP -> Virtuelle Router -> Neu | <b>z. B.</b> 2                                           |
| Priorität des virtuel-<br>Ien Routers | Routing -> BRRP -> Virtuelle Router -> Neu | 254                                                      |
| Ethernet-Schnitt-<br>stelle           | Routing -> BRRP -> Virtuelle Router -> Neu | <b>z.B.</b> en1-0                                        |
| Router-IP-Adresse                     | Routing -> BRRP -> Virtuelle Router -> Neu | <b>z. B.</b> 192.168.0.254/<br>255.255.255.0             |
| ID des virtuellen<br>Routers          | Routing -> BRRP -> Virtuelle Router -> Neu | z. B. 1                                                  |
| Priorität des virtuel-<br>len Routers | Routing -> BRRP -> Virtuelle Router -> Neu | 100                                                      |
| Ethernet-Schnitt-<br>stelle           | Routing -> BRRP -> Virtuelle Router -> Neu | <b>z.B.</b> en1-4                                        |
| Router-IP-Adresse                     | Routing -> BRRP -> Virtuelle Router -> Neu | <b>z</b> . <b>B</b> . 212.212.212.11/<br>255.255.255.248 |
| ID des virtuellen<br>Routers          | Routing -> BRRP -> Virtuelle Router -> Neu | z. B. 2                                                  |

| Feld                   | Menü                                   | Wert |
|------------------------|----------------------------------------|------|
| Priorität des virtuel- | Routing -> BRRP -> Virtuelle Router -> | 100  |
| len Routers            | Neu                                    |      |

### **BRRP-Konfiguration aktivieren**

| Feld            | Menü                        | Wert      |
|-----------------|-----------------------------|-----------|
| BRRP aktivieren | Routing -> BRRP -> Optionen | Aktiviert |

### Synchronisation der virtuellen Router

| Feld                                                       | Menü                                             | Wert |
|------------------------------------------------------------|--------------------------------------------------|------|
| Monitoring-Modus<br>ID des virtuellen<br>Routers           | Routing -> BRRP -> VR-<br>Synchronisation -> Neu | 1    |
| Synchronisations-<br>modus<br>ID des virtuellen<br>Routers | Routing -> BRRP -> VR-<br>Synchronisation -> Neu | 2    |
| Monitoring-Modus<br>ID des virtuellen<br>Routers           | Routing -> BRRP -> VR-<br>Synchronisation -> Neu | 2    |
| Synchronisations-<br>modus<br>ID des virtuellen<br>Routers | Routing -> BRRP -> VR-<br>Synchronisation -> Neu | 1    |

# Kapitel 6 Dienste - Fernwartung eines bintec RS232bu+ UMTS-Gateways mittels GSM/ GPRS-Einwahl

# 6.1 Einleitung

In diesem Kapitel wird am Beispiel eines **bintec RS232bu+**-Gateways eine Fernwartungsmöglichkeit mittels GSM/GPRS-Einwahl gezeigt. Das **bintec RS232bu+**-Gateway stellt mit Hilfe des internen UMTS (HSPA+)-Modems eine Verbindung zum Internet her. Um die Einwahl (ohne Benutzung des Internets) zu Fernwartungszwecken zu ermöglichen ist eine Umbuchung des integrierten UMTS (HSPA+)-Modem vom UMTS-Dienst in das GSM/ GPRS-Netzwerk notwendig. Diese UMTS-Fallback-Funktion wird mit einem Anruf von der Ferne initiert. Nachdem das integrierte UMTS (HSPA+)-Modem im GSM/GPRS-Netzwerk eingebucht ist kann mit dem ISDN-Login-Dienst von einem anderen **bintec** ISDN-Gateway eine Verbindung zur Fernwartung hergestellt werden. Alternativ besteht auch die Möglicheit eine ISDN-Remote Access-Verbindung (PPP Einwahl) zu dem **bintec RS232bu+** herzustellen. Nach dem Beenden der Fernwartungsverbindung kann sich das **bintec RS232bu+**. Gateway wieder in das UMTS-Netzwerk zurück buchen und die Internetverbindung herstellen.

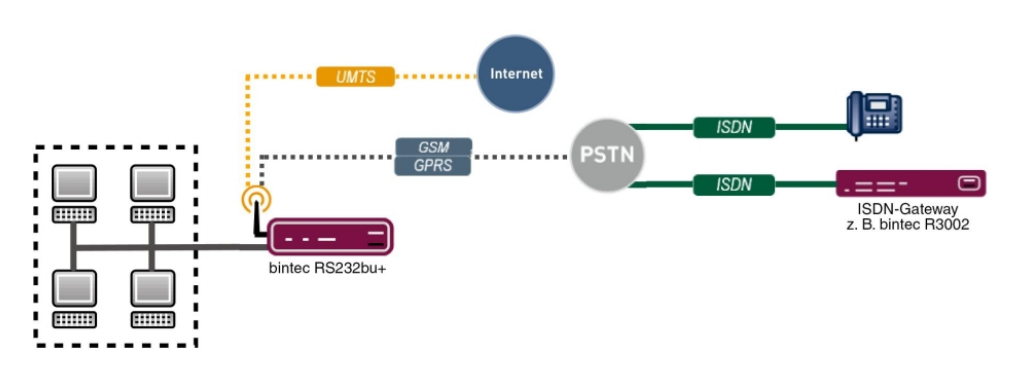

Zur Konfiguration wird hierbei das GUI (Graphical User Interface) verwendet.

Abb. 47: Beispielszenario

## Voraussetzungen

- Ein UMTS-Gateway der bintec RS-Serie (z. B. bintec RS232bu+)
- · Für dieses Gateway muss eine Mobilfunktarif verwendet werden der Sprach- und Daten-

verbindungen ermöglicht

- Für das UMTS-Gateway der bintec RS-Serie muss ein Firmware stand ab 7.10.1 verwendet werden
- Für das integrierte Modem des UMTS-Gateway der bintec RS-Serie muss die akt. Modem Firmware verwendet werden (Link Release Notes)
- Ein Telefon/Mobiltelefon um aus der Ferne das UMTS-Fallback einzuleiten
- Ein bintec ISDN-Gateway z. B. **bintec R3002** zum Starten der Fernwartungsverbindung per ISDN-Login
- Eine ISDN-Leitung mit V.110-Unterstützung zum Starten der Fernwartungsverbindung

# 6.2 Konfiguration

## Konfiguration der UMTS-Internetverbindung

Zur Konfiguration einer Internetverbindung verfügt das GUI über einen Assistenten.

Über den Assistenten kann die UMTS-Internetverbindung des **bintec RS232bu+** in wenigen Schritten eingerichtet werden. Gehen Sie dazu in folgendes Menü:

- (1) Gehen Sie zu Assistenten -> Internetzugang -> Internetverbindungen -> Neu.
- (2) Wählen Sie bei Verbindungstyp UMTS aus.
- (3) Klicken Sie auf Weiter um eine neue Internetverbindung zu konfigurieren.
- (4) Geben Sie die erforderlichen Daten für die Verbindung ein.

| Konfiguration speichern    |                                | Internet                          | verbindungen                           |
|----------------------------|--------------------------------|-----------------------------------|----------------------------------------|
| Assistenten                |                                | internet                          | verbindungen                           |
| Erste Schritte             |                                |                                   |                                        |
| Internetzugang             |                                |                                   | ISP-Daten f                            |
| VPN                        | Beschreibung                   | T-Mobile - UMTS                   |                                        |
| VoIP PBX im LAN            |                                |                                   | Für den Internetzu                     |
| Systemverwaltung 🗸 🗸       | GPRS/UMTS-Schnittstelle        | SIDE 6 EINNELE 0 UM IS            | Verbindung mit Ihr                     |
| Physikalische 👻            | Wählen Sie aus der Liste Ihren | Internetdienstanbieter (ISP) aus: | Folgen Sie den An                      |
| Schnittstellen             | Тур                            | Vordefiniert v                    | Beschreibung:                          |
| LAN -                      |                                |                                   | Geben Sie eine Be                      |
| letzwerk -                 | Land                           | Germany 🔻                         | Internetverbindung                     |
| Courting Drotokello -      | Internet Service Provider      | T-Mobile - UMTS                   | GPRS/UMTS-Sch<br>Wählen Sie aus w      |
| touting-Protokolle         |                                |                                   | für die Internetvert                   |
| ulticast 👻                 | Geben Sie die UMTS-Anbieten    | daten ein:                        | Je nach Gerätetyp                      |
| AN 👻                       | UMTS PIN                       | •••••                             | zwischen einem o                       |
| PN 🔻                       | Wählen Sie den Verbindungsm    | iodus aus:                        | UMTS), einem inte                      |
| rewall 👻                   | Immer aktiv                    |                                   | Einheit 0 UMTS) o<br>gesteckten UMTS   |
| olP 🔹                      |                                |                                   | 1 UMTS).                               |
| okale Dienste 🔹            |                                |                                   |                                        |
| artung 👻                   |                                |                                   | Wählen Sie Ihren I<br>Abhängig vom aus |
| xterne Berichterstellung 👻 |                                |                                   | verschiedene Eins                      |
| rotonang                   |                                |                                   | Internet Service F                     |

Abb. 48: Assistenten -> Internetzugang -> Internetverbindungen -> Weiter

Gehen Sie folgendermaßen vor, um eine neue UMTS-Internetverbindung zu konfigurieren:

- (1) Bei Beschreibung tragen Sie z. B. T-Mobile UMTS ein.
- (2) Bei GPRS/UMTS-Schnittstelle wählen Sie Slot 6 Einheit 0 UMTS aus.
- (3) Als Internet Service Provider wählen Sie T-Mobile UMTS aus.
- (4) Geben Sie die UMTS PIN ein, welches Sie von Ihrem Provider erhalten haben, z. B. 0000.
- (5) Bestätigen Sie Ihre Angaben mit OK.

# Konfiguration der UMTS-Fallback-Nummer und des Dienstes für eingehende Datenverbindungen (ISDN-Login)

Eingehende Verbindunden (ISDN-Login oder PPP-Einwahlverbindungen) werden vom **bintec RS232bu+**-Gateway nur im GSM/GPRS-Netzwerk angenommen. Durch die UMTS-Fallback-Funktion kann das Gateway gezwungen werden sich vom UMTS-Netzwerk in das GSM/GPRS-Netzwerk umzubuchen. Hierzu muss eine Rufnummer hinterlegt werden von der das UMTS-Fallback initiert wird. Gehen Sie dazu in folgendes Menü:

 Gehen Sie zu Physikalische Schnittstellen -> UMTS/HSDPA -> UMTS/HSD-PA/HSUPA -> []

| nfiguration speichern |                         | UMTS/HSDPA/HSUPA                                 |  |
|-----------------------|-------------------------|--------------------------------------------------|--|
| tenten 👻              |                         |                                                  |  |
| stemverwaltung -      |                         |                                                  |  |
| ysikalische 🔺         | Grundeinstellungen      |                                                  |  |
| hnittstellen          | UMTS/HSDPA/HSUPA-Status |                                                  |  |
| thernet-Ports         | Modem Status            | Akthy                                            |  |
| SDN-Ports             | Wodeni-Status           |                                                  |  |
| DSL-Modem             | Aktuelles Netzwerk      | UMTS                                             |  |
| MTS/HSDPA             | Mobilfunk-Anbieter      | T-Mobile D                                       |  |
| N 👻                   | Netzwerkqualität        | -69 dBm                                          |  |
| zwerk 👻               | Bevorzugter Netzwerktyp | Automatisch v                                    |  |
| uting-Protokolle 🔹    |                         |                                                  |  |
| lticast 🗸             | Eingehender Diensttyp   | O Deaktiviert 🖲 ISDN-Login O PPP-Einwahl O IPSec |  |
| AN 👻                  | SIM-Karte verwendet PIN | •••••                                            |  |
| N -                   | Fallback-Nummer         | +4991196731550                                   |  |
| wall 🗸                |                         | intermet transhile                               |  |
| P +                   | APN (Access Point Name) | Internet.t-mobile                                |  |
| ale Dienste 👻         |                         |                                                  |  |
| rtung 👻               |                         | Abbiccheir                                       |  |

Abb. 49: Physikalische Schnittstellen -> UMTS/HSDPA -> UMTS/HSDPA/HSUPA -> 📷

Gehen Sie folgendermaßen vor um die UMTS-Fallback-Nummer zu konfigurieren:

 Wählen Sie bei Eingehender Diensttyp ISDN-Login aus. Alternativ könnte auch die Option PPP-Einwahl verwendet werden um eine IP-Verbindung zu ermöglichen.

- (2) Bei **Fallback-Nummer** geben Sie die Telefonnummer ein, von der der UMTS-Fallback-Anruf eingeleitet wird, z. B. +4991196731550.
- (3) Bestätigen Sie mit OK.

# 6.3 Test des UMTS Fallbacks mittels eingehender Sprachverbindung

Im Standardverhalten stellt das **bintec RS232bu+**-Gateway eine Internetverbindung über das UMTS-Netzwerk her. Durch einen Sprachanruf (Fallback-Rufnummer) bucht sich das Gateway in das GSM/GPRS-Netzwerk ein und ermöglicht eingehende Datenverbindungen.

Debug Meldungen beim UMTS-Fallback:

```
rs232bu+:> debug all &
10:49:56 INFO/MODEM: usbTTYO: PLMN Telekom.de(Home) LAC 44B2 CID 0002AA13 AcT UMTS
10:49:59 DEBUG/MODEM: usbTTYO: switch state P1 -> RO
10:49:59 DEBUG/USB: usbTTYO: serial state notification - ring ind.
10:49:59 INFO/MODEM: usbTTYO: Voice call from '+4991196731550' - activate GSM Fallback
10:49:59 DEBUG/PPP: T-Mobile - UMTS: event: "ifAdminStatus down event", status: "initial / dormant" (dormant) ->
"interface down" (down)
10:49:59 DEBUG/MODEM: usbTTYO: Configured Access Mode 'UMTS-Pref'
10:49:59 INFO/MODEM: usbTTYO: Select PLMN 26201 ==> 26201/UMTS ==> GSM
10:49:59 DEBUG/MODEM: usbTTYO: Actual AcM 'GPRS-Only'
10:50:00 INFO/MODEM: usbTTYO: Registered 26201 (Telekom.de) (AcT = UMTS)
10:50:00 INFO/MODEM: usbTTYO: Registered 26201 (Telekom.de) (AcT = UMTS)
10:50:00 INFO/MODEM: usbTTYO: Registered 26201 (Telekom.de) (AcT = UMTS)
10:50:00 INFO/MODEM: usbTTY0: PLMN Telekom.de(Home) LAC 44B2 CID 0002AA13 AcT UMTS
10:50:00 DEBUG/PPP: T-Mobile - UMTS: event: "ifAdminStatus_up event", status: "interface down" (down) -> "initial /
dormant" (dormant)
10:50:01 DEBUG/MODEM: usbTTY3: Temperature: 52
10:50:05 INFO/MODEM: usbTTYO: Registered 26201 (Telekom.de) (AcT = UMTS)
10:50:05 INFO/MODEM: usbTTY0: PLMN Telekom.de(Home) LAC 44B2 CID 0002AA13 AcT UMTS
10:50:05 DEBUG/MODEM: usbTTYO: Network - Registration in progress
10:50:06 INFO/MODEM: usbTTYO: Registered 26201 (Telekom.de) (AcT = UMTS)
10:50:06 INFO/MODEM: usbTTYO: Registered 26201 (Telekom.de) (AcT = UMTS)
10:50:08 DEBUG/MODEM: usbTTYO: Network - Registration in progress
10:50:08 DEBUG/MODEM: usbTTY0: Network - Receive Signal Level -79 dB
10:50:08 INFO/MODEM: usbTTYO: Registered 26201 (Telekom.de) (AcT = UMTS)
10:50:08 INFO/MODEM: usbTTYO: Registered 26201 (Telekom.de) (AcT = UMTS)
10:50:09 INFO/MODEM: usbTTY0: Registered 26201 (T-Mobile D) (AcT = GSM)
10:50:09 INFO/MODEM: usbTTYO: PLMN T-Mobile D(Home) LAC 4427 CID 00001EA7 AcT GSM
```

# 6.4 Einwahl per ISDN-Login von einem anderen bintec ISDN-Gateway

Nachdem der UMTS-Fallback durchgeführt wurde und das **bintec RS232bu+**-Gateway im GSM/GPRS-Netzwerk registriert ist sind eingehende Datenverbindungen möglich. Hierzu muss auf der Anruferseite eine ISDN-Datenverbindung über das V.110-Protokoll initiert werden. In diesem Kapitel wird von einem anderen bintec ISDN-Router eine ISDN-Login-Verbindung zur Fernwartung des **bintec RS232bu+**-Gateways aufgebaut. Nach dem Login können die bekannten Konsolen-Befehle wie z. B. das SetupTool zur Fernwartung verwendet werden.

```
r3002:> isdnlogin 01713315981 v110_9600
Trying...
Establishing B-channel...
Connected to 01713315981
Connected to RS232bu+, rs232bu+,
from ISDN telephonnumber +4991196730 Service modem (9600 bps)
Welcome to RS232bu+ version V.7.10 Rev. 1 IPSec from 2011/08/02 00:00:00
systemname is rs232bu+, location
Login: admin
Password:
Password not changed. Call "setup" for quick configuration.
rs232bu+:> setup
```

Debug-Meldungen während der eingehenden ISDN-Login-Verbindung:

```
rs232bu+:> debug all &
10:50:41 DEBUG/MODEM: usbTTY0: serial state notification - ring ind.
10:50:41 DEBUG/MODEM: usbTTY0: switch state P1 -> R0
10:50:41 DEBUG/MODEM: usbTTY0: Data call from '+4991196730' - data mode state incoming
10:50:41 DEBUG/MODEM: usbTTY0: Modem incomming call from <+4991196730>
10:50:41 DEBUG/MODEM: usbTTY0: Modem incomming call from <+4991196730>
10:50:41 DEBUG/MODEM: usbTTY0: switch state R1 -> A0
10:50:41 DEBUG/MODEM: usbTTY0: switch state R1 -> A0
10:50:41 DEBUG/MODEM: usbTTY0: attach to channel 1 - incoming
10:50:43 INFO/MODEM: usbTTY0: Accept call from '+4991196730' ==> (CONNECT 9600)
10:50:43 DEBUG/MODEM: usbTTY0: switch state D1 -> D1
10:50:43 DEBUG/USE: usbTTY0: get DCD on (ch 3)
10:50:55 INFO/ACCT: LOGIN as admin from ISDNLOGIN +4991196730 at Mon Aug 1 10:50:55 2011
```

# 6.5 Konfigurationsschritte im Überblick

### Konfiguration der UMTS-Internetverbindung

| Feld                           | Menü                                         | Wert                     |
|--------------------------------|----------------------------------------------|--------------------------|
| Verbindungstyp                 | Assistenten -> Internetzugang -> Neu         | UMTS                     |
| Beschreibung                   | Assistenten -> Internetzugang -> Wei-<br>ter | T-Mobile - UMTS          |
| GPRS/<br>UMTS-Schnittstelle    | Assistenten -> Internetzugang -> Wei-<br>ter | Slot 6 Einheit 0<br>UMTS |
| Internet Service Pro-<br>vider | Assistenten -> Internetzugang -> Wei-<br>ter | z.B. T-Mobile - UMTS     |
| UMTS PIN                       | Assistenten -> Internetzugang -> Wei-<br>ter | z. B. 0000               |

### Konfiguration der UMTS-Fallback-Nummer

| Feld                       | Menü                                                                    | Wert                        |
|----------------------------|-------------------------------------------------------------------------|-----------------------------|
| Eingehender Dienst-<br>typ | Physikalische Schnittstellen -> UMTS/<br>HSDPA -> UMTS/HSDPA/HSUPA ->   | ISDN-Login                  |
| Fallback-Nummer            | Physikalische Schnittstellen -> UMTS/<br>HSDPA -> UMTS/HSDPA/HSUPA -> 😥 | <b>z. B.</b> +4991196731550 |